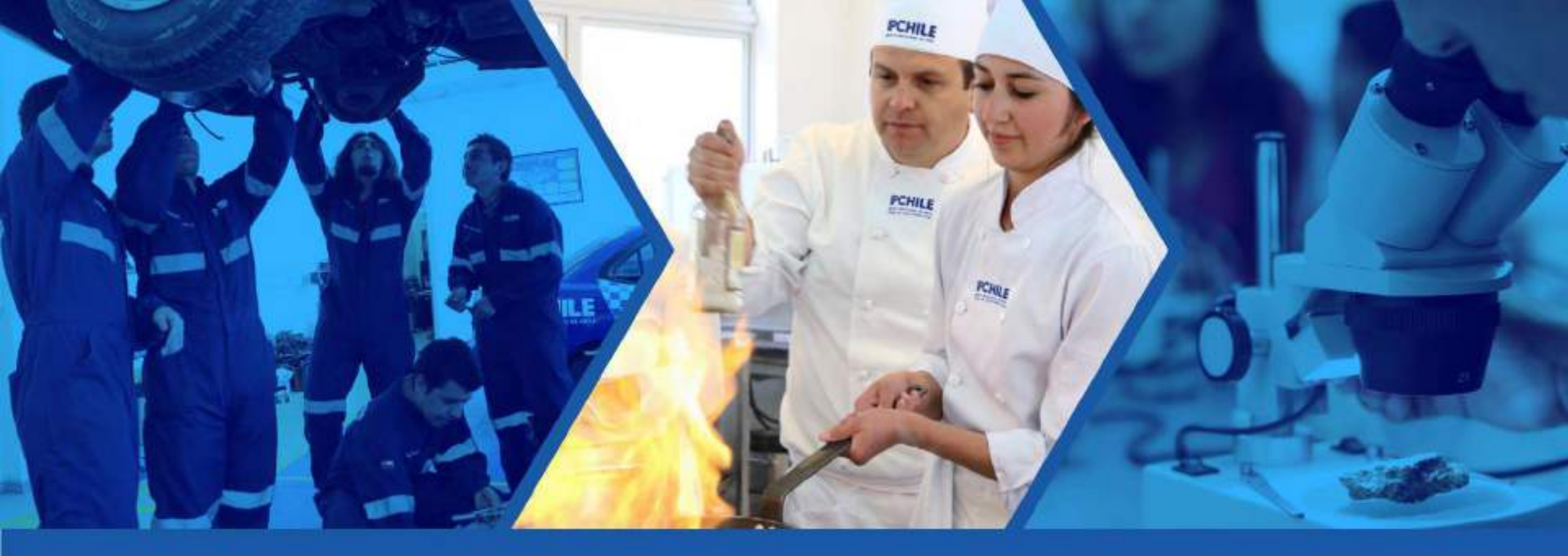

# Biblioteca Digital eLibro "Ebook"

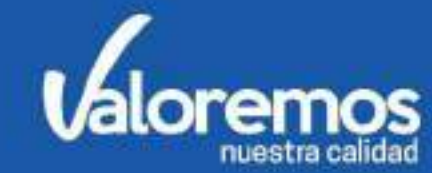

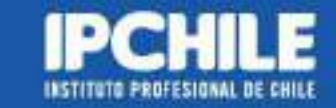

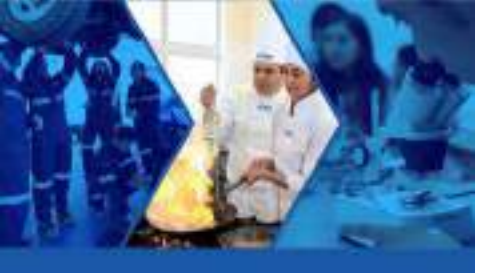

# Acceso a eLibro Desde la página web de la Biblioteca.

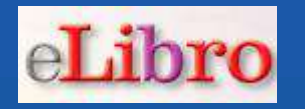

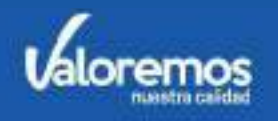

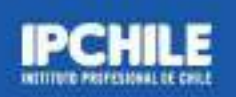

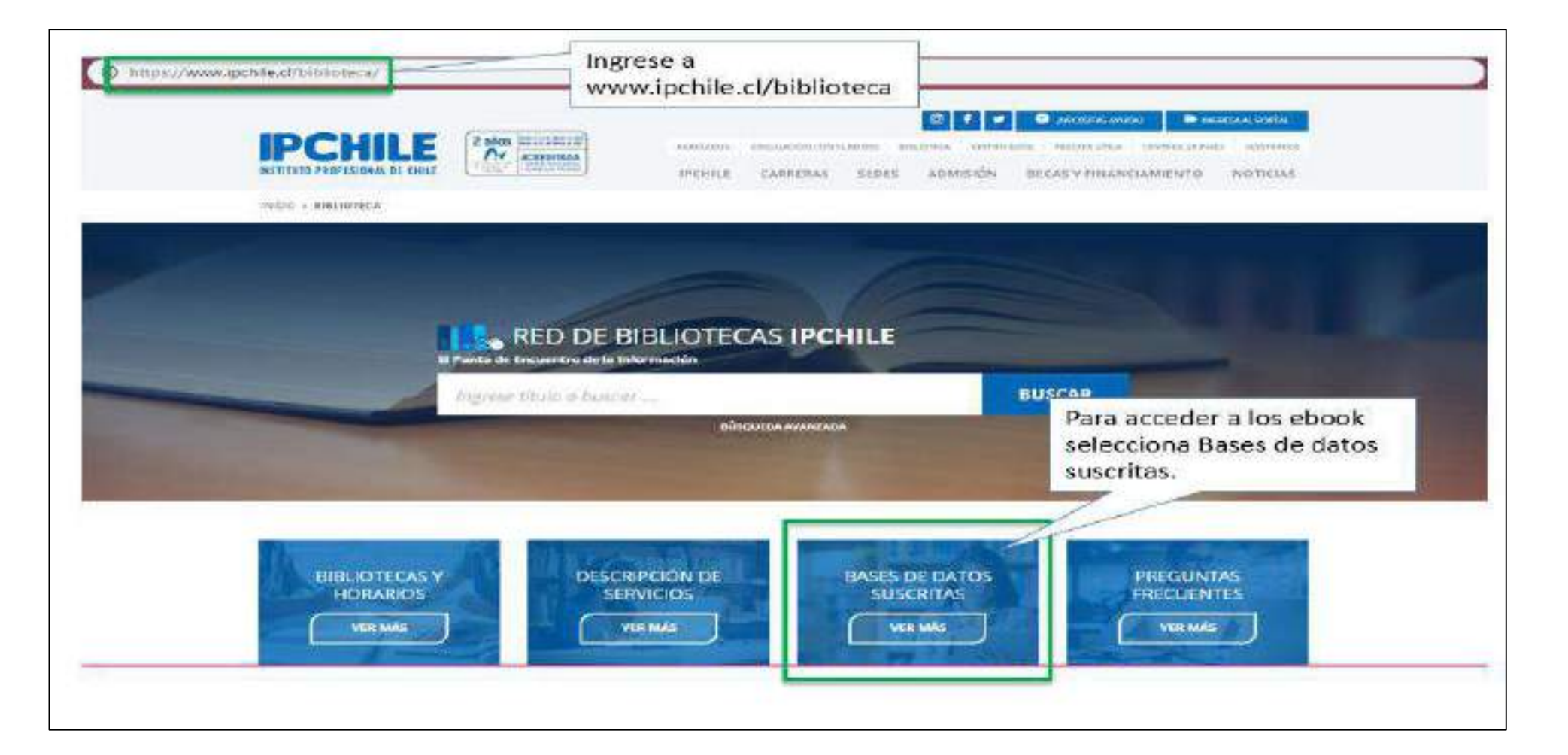

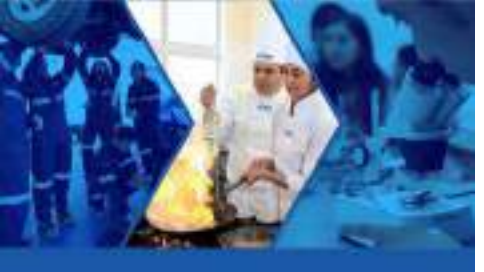

#### Acceso a eLibro Desde la página web de la Biblioteca.

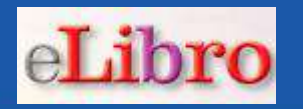

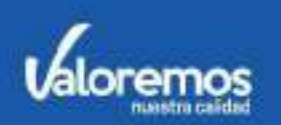

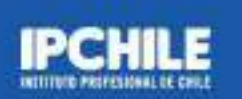

#### 

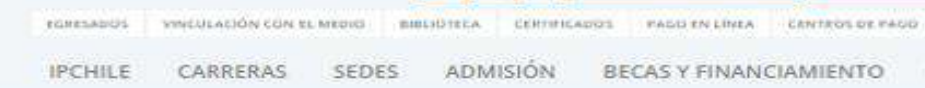

INICIO > DIBLIOTECA > BASES DE DATOS SUSCRITA Y LIBRES

Red de Bibliotecas

BIBLIOTECAS Y HORARIOS | DESCRIPCIÓN DE SERVICIOS | BASES DE DATOS SUSCRITA Y LIBRES | PREGUNTAS FRECUENTES

#### BASES DE DATOS SUSCRITA Y LIBRES

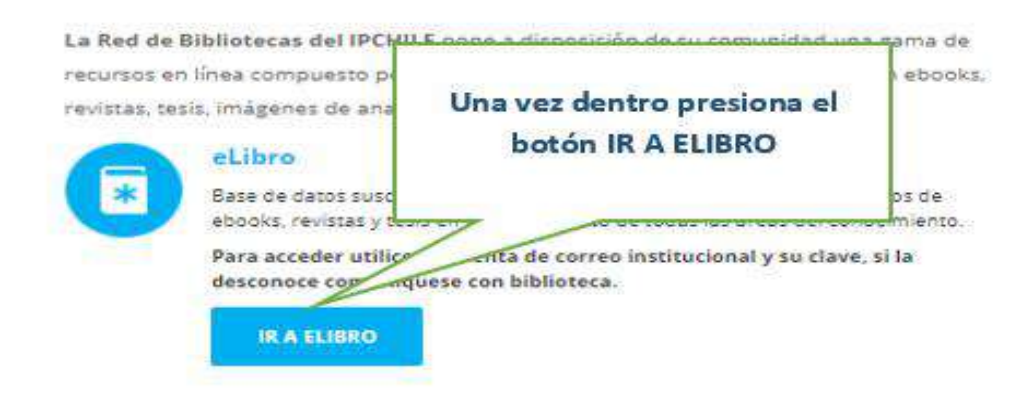

#### SI QUIERES ACCEDER DESDE FUERA DE LA INSTITUCIÓN

E-UBRO ALUMNOS Y DOCENTES

CO INERESITAS AYUDA?

CO INCRESA A TU PORTAL

CONTRATO

NOTICIAS

Ingresa con las credenciales de tu portal para ser redirigido a la biblioteca externa.

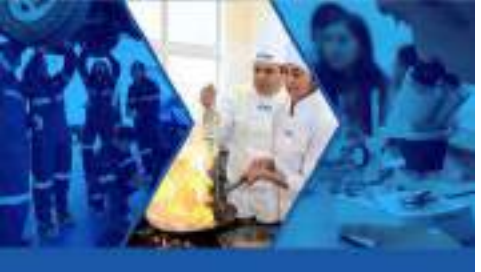

#### Acceso a eLibro

En el formulario registre su correo institucional y clave, si la desconoce comuníquese con Biblioteca, para ello vea la última diapositiva.

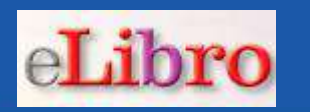

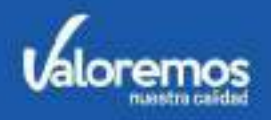

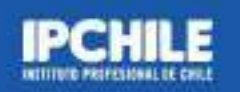

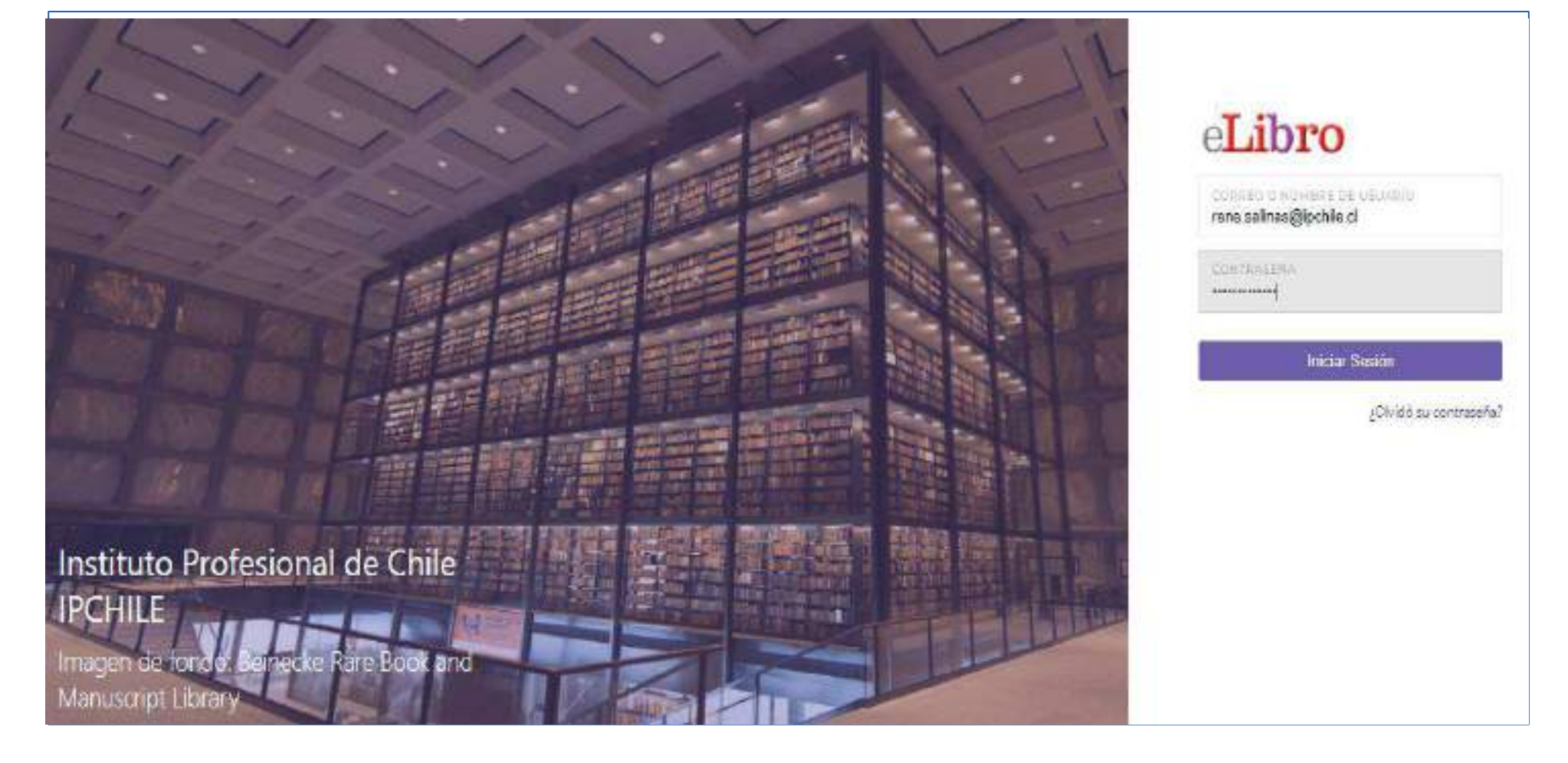

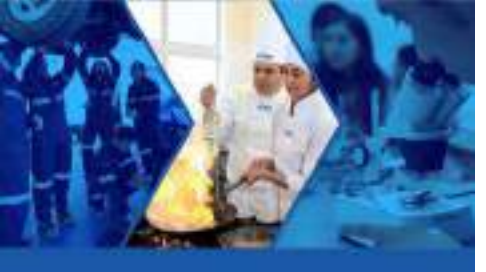

# Búsqueda general

# Se accede a una búsqueda rápida, escribiendo los términos en la parte superior.

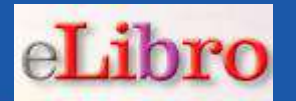

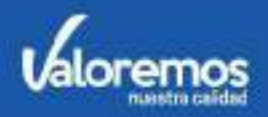

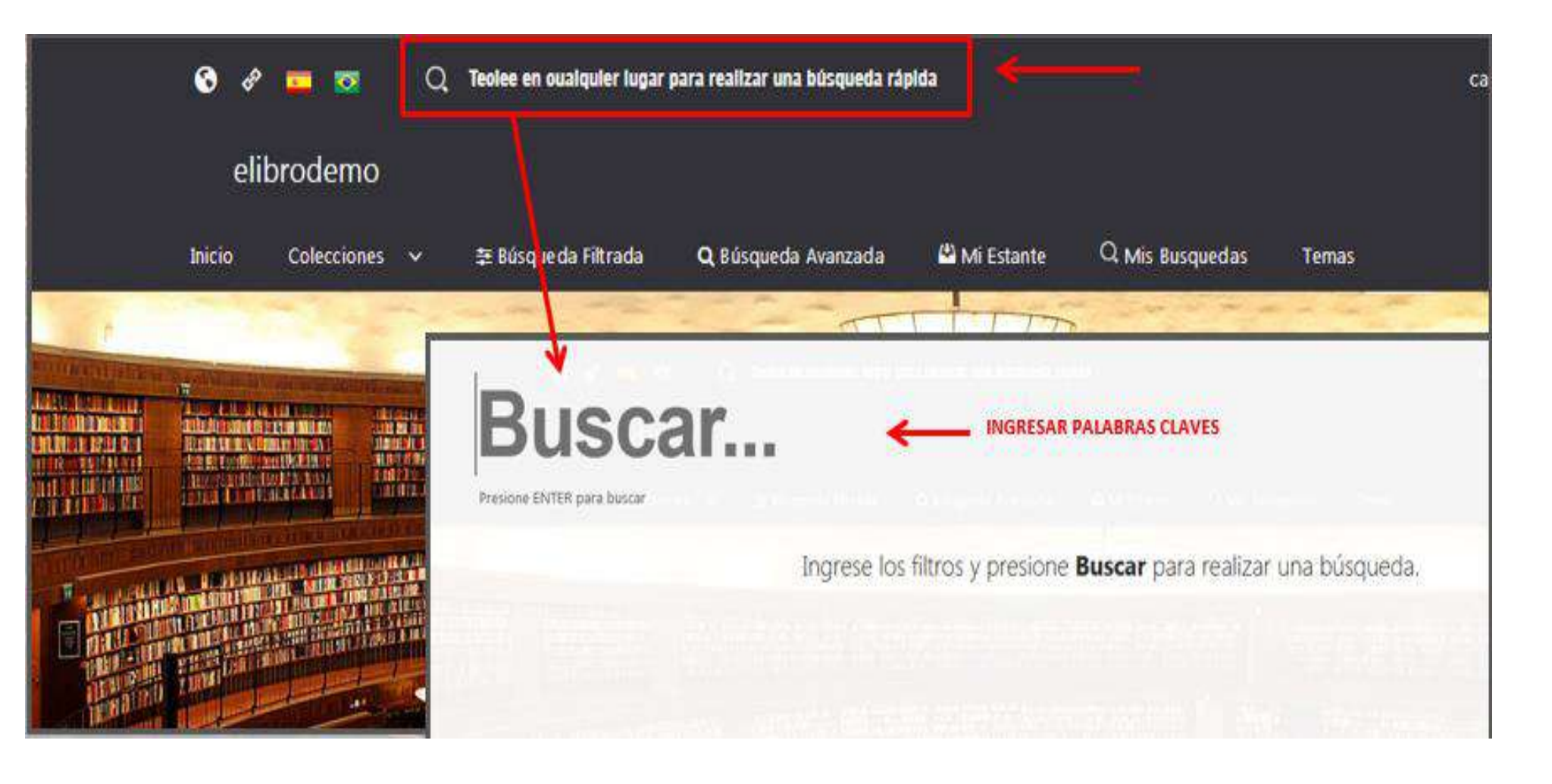

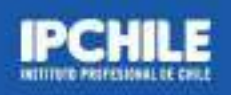

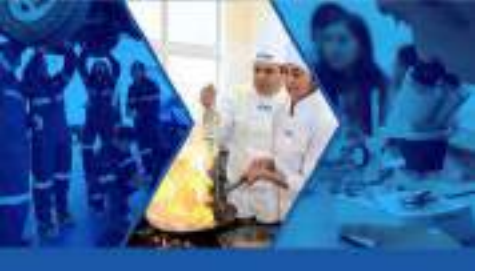

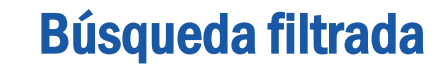

# Permite filtrar la búsqueda por idioma, año de publicación, editoriales, etc.

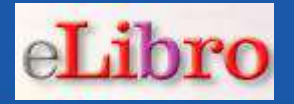

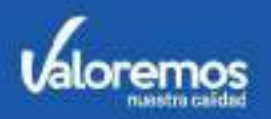

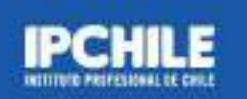

| 😵 🧬 🧰 📴 🔍 Teolee e                   | n oualquler lugar para realizar una büsqueda r                                                                                                    | iplda                                        | capacitacion eLibro                   |
|--------------------------------------|----------------------------------------------------------------------------------------------------|----------------------------------------------|---------------------------------------|
| elibrodemo                           |                                                                                                    |                                              | eLibro                                |
| Inicio Colecciones 🗸 🗮 Bú            | squeda Filtrada 🛛 🔍 Búsqueda Avan                                                                                                    | zada 🗳 Mi Estante 🔍 Mis Busque               | das Temas                             |
| ELIBRODEMO > BOSQUEDA FILTRADA       |                                                                                                    |                                              |                                       |
| - D/ I Ch I                          |                                                                                                    |                                              |                                       |
| ■ Busqueda Filtrada                  |                                                                                                    |                                              |                                       |
| NOMBRE DEL TITULO<br>Eluscar tatións |                                                                                                    |                                              | Q                                     |
|                                      |                                                                                                    |                                              |                                       |
| LENGUAJE                             | Resultados por página:                                                                                                    | 10 -                                         | 22 (22)                               |
| PR several                           |                                                                                                    | 14.5                                         |                                       |
| AND DE PUBLICACIÓN                   |                                                                                                    |                                              |                                       |
| 2017                                 | Tiempo: 0.02032 s                                                                                                    |                                              | Total de resultados: 2                |
| 2009                                 | Pehabetación                                                                                                    | Rehabilitación neuropsicológio               | ca: manual intern                     |
| 2007                                 | TRANSPORT OF A DESCRIPTION                                                                                                    | Contribuidores: Van Heugten, Caroline M.     | , Caroline M. Van Heugten, Barbara A. |
| 2001                                 |                                                                                                    | Wilson<br>ISBN: 9786074487237, 9786074487459 |                                       |
|                                      | State of the second second sec | Editorial: Editorial El Manual Moderno       |                                       |
| NEUROPSICOLOGIA                      | (r) dans                                                                                                    | WHO DE EDICION: 2013                         |                                       |
| CIENCIAS DEL MEDIO AMBIENTE          |                                                                                                    |                                              |                                       |
| AMBIENTAL                            | MUROPROPADA                                                                                                    | Neuropsicología v analfabetist               | mo a                                  |

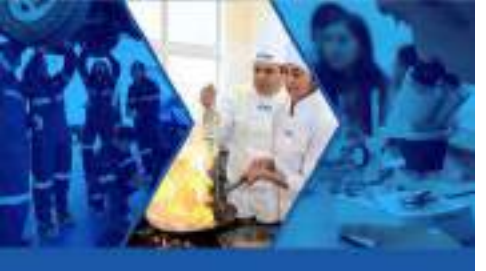

# Búsqueda avanzada

**1** 

Colecciones v

elibrodemo

8 8

Inicio

#### Permite buscar por autor, título, editorial, temas.

Q Teolee en oualquier lugar para realizar una búsqueda rápida

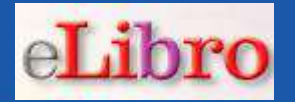

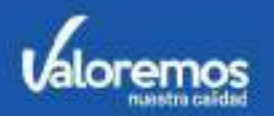

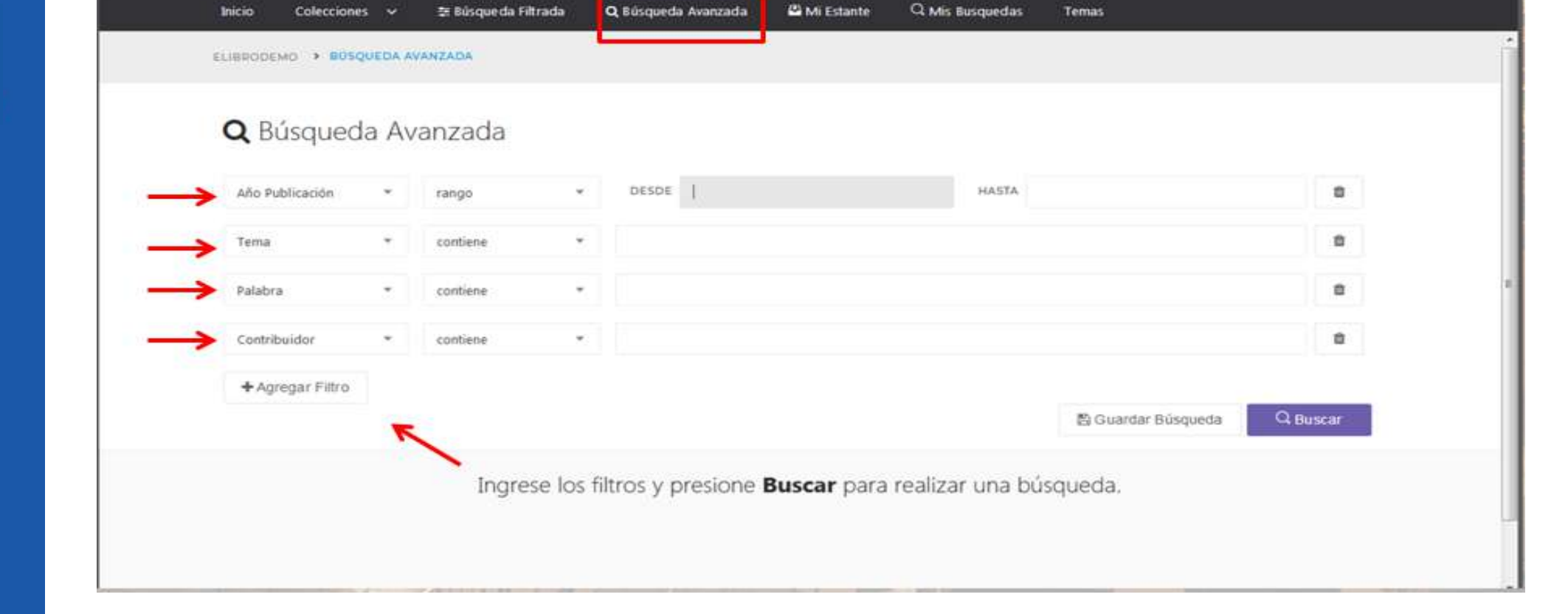

Mi Estante

capacitacion eLibro

Temas

eLibro

( ( )

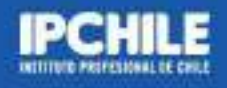

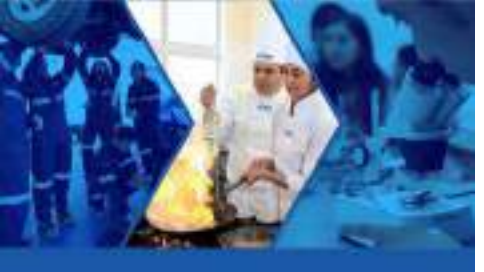

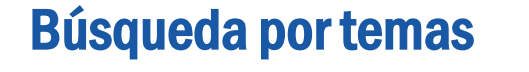

#### Búsqueda de títulos recorriendo las áreas temáticas de interés.

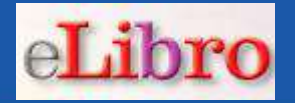

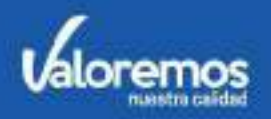

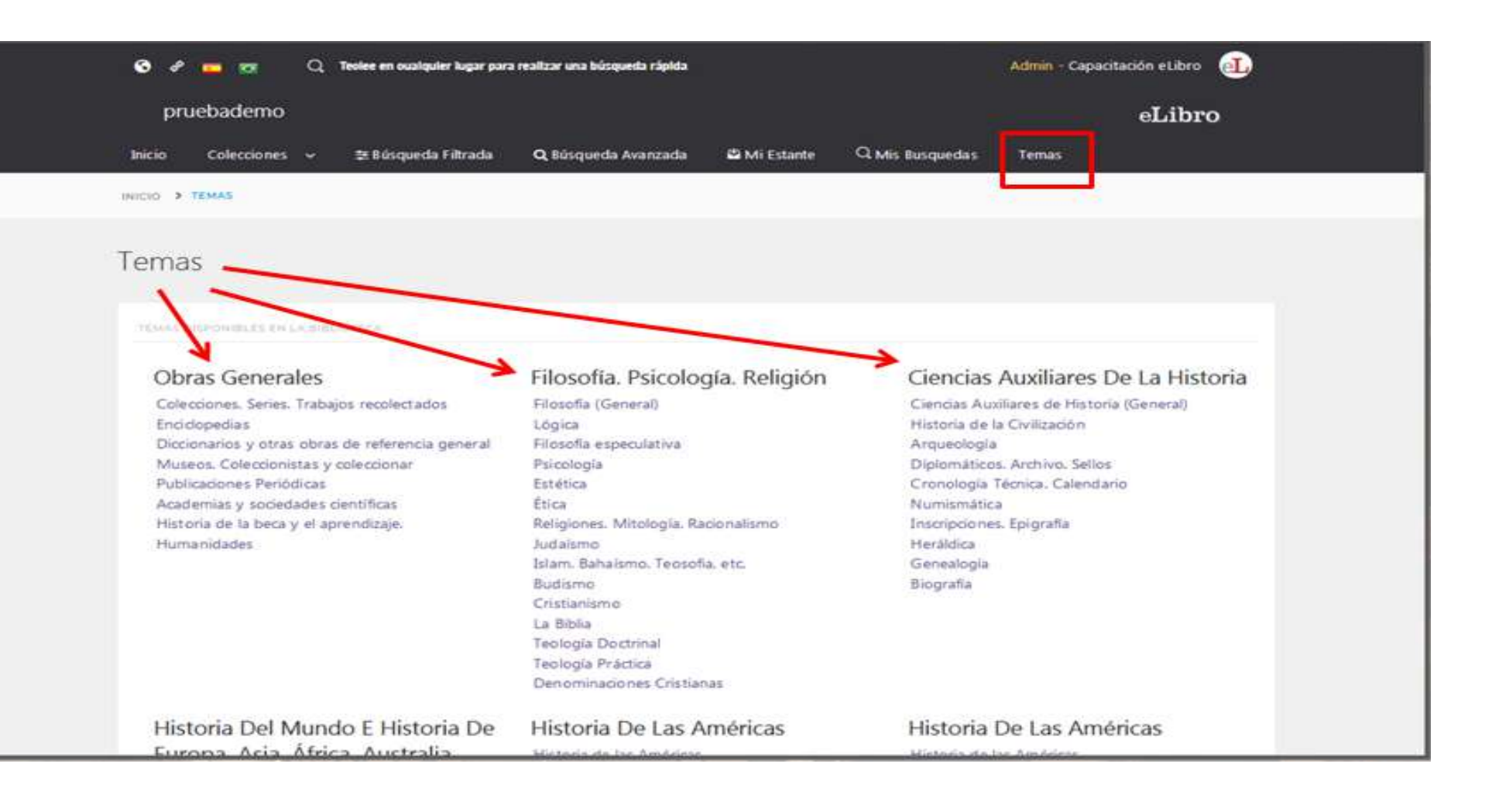

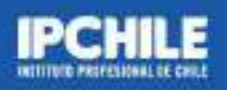

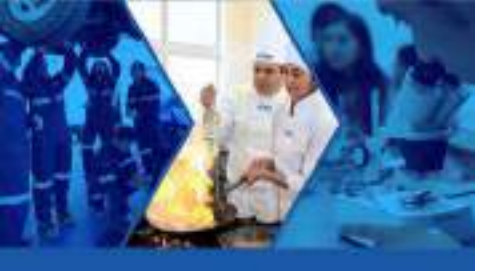

# Resultado de la búsqueda Seleccione un ebook presionando sobre el título.

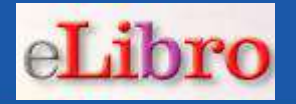

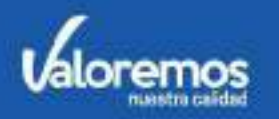

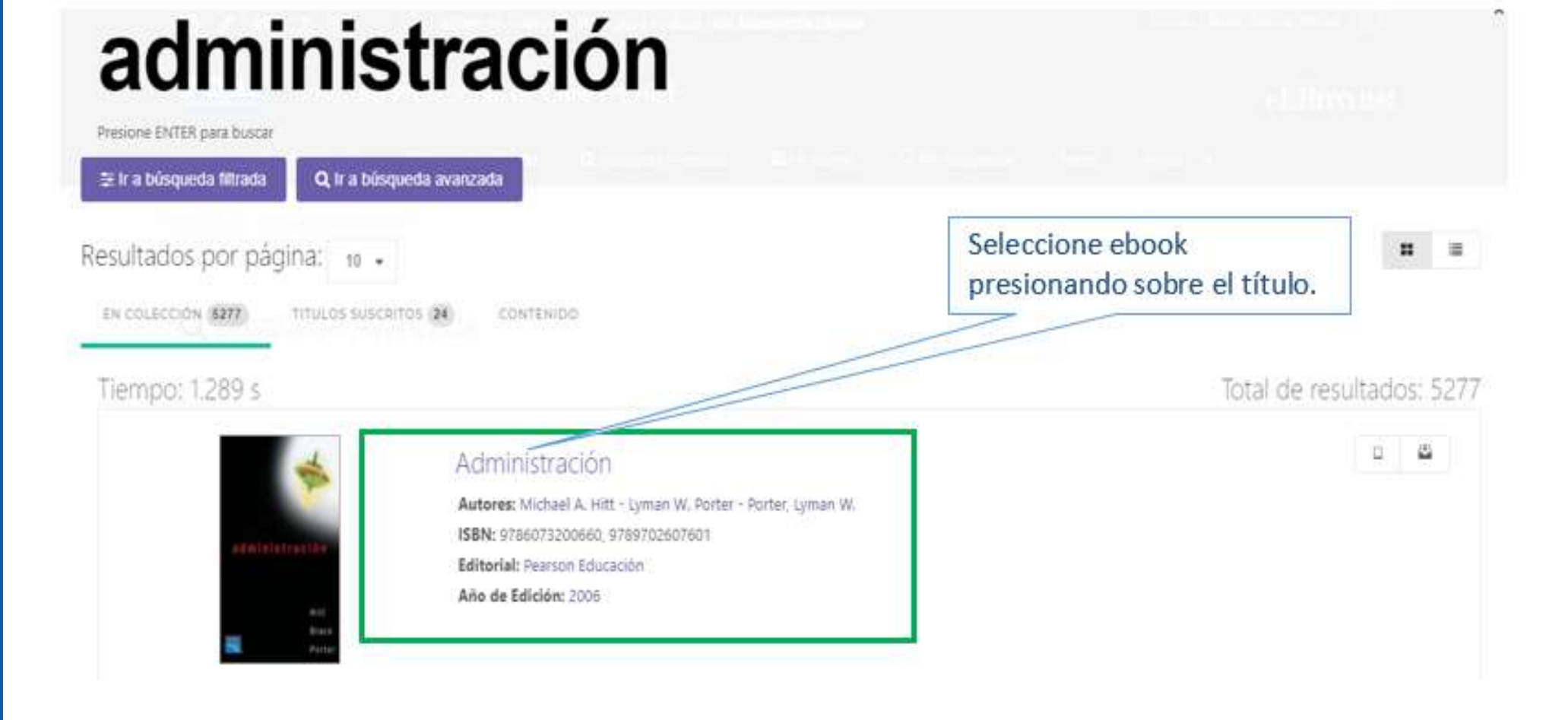

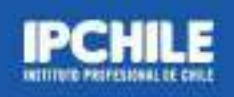

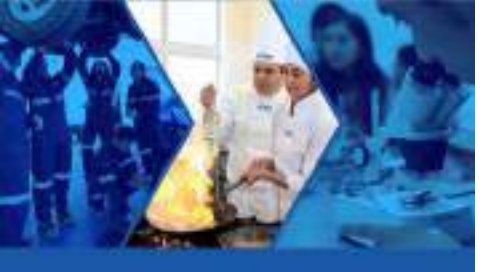

# Detalle de un ebook Opciones disponibles para la lectura y cita de un ebook.

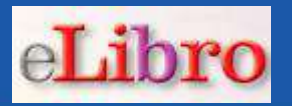

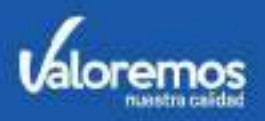

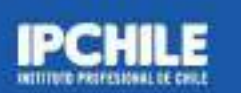

| IPCHILE                                      | Instituto Profesional de Chile                                                                                                    | IPCHILE                                                                                                    |                                                                                                    | eLibro net                                                                                                    |
|----------------------------------------------|----------------------------------------------------------------------------------------------------|----------------------------------------------------------------------------------------------------|----------------------------------------------------------------------------------------------------|----------------------------------------------------------------------------------------------------|
| Inicio Co                                    | olecciones 🧹 🚎 Búsqueda Filtrada                                                                                                    | <b>Q</b> Búsqueda Avanzada                                                                                      | 🛱 Mi Estante 🔍 Mis Busque                                                                                                    | das Temas ••                                                                                                    |
| dminis                                       | tración estratégica                                                                                                    |                                                                                                    | ✓ Dispanda                                                                                                    |                                                                                                    |
|                                              | 2                                                                                                    |                                                                                                    | 1. C                                                                                                    | ADMINISTRACIÓN                                                                                                    |
| sponibilida                                  | d                                                                                                    |                                                                                                    |                                                                                                    | ESTRATEGICA<br>Excertes Terres Hernandes                                                                                                    |
| > 369 páginas                                | visibles dei titulo.                                                                                                    | 🖯 148 páginas                                                                                                   | para impresión del título,                                                                                                    |                                                                                                    |
| 14II pàginas                                 | para copi Audiolibro disponible                                                                                                    | el disponible el                                                                                                | audio para este título.                                                                                                    |                                                                                                    |
|                                              |                                                                                                    |                                                                                                    |                                                                                                    |                                                                                                    |
| oo de acce                                   | 0                                                                                                    |                                                                                                    |                                                                                                    | and the second second s |
|                                              |                                                                                                    |                                                                                                    |                                                                                                    | the second second second second second second second second second second second second second second second se                                                                                                    |
| MURO Este                                    | título tiene acceso multiusuario                                                                                                    | Acceso Multiusua                                                                                                | rio sin límite de licencias                                                                                                    |                                                                                                    |
| MUPO) Este                                   | titulo tiene acceso multiusuario                                                                                                    | Acceso Multiusua                                                                                                | rio sin límite de licencias                                                                                                    |                                                                                                    |
| MUPO Este                                    | titulo tiene acceso multiusuario                                                                                                    | Acceso Multiusua                                                                                                | rio sin límite de licencias<br>Inicie la lectura del ebook                                                                                                    | Leer en línea                                                                                                    |
| formación l                                  | título tiene acceso multiusuario                                                                                                    | Acceso Multiusual                                                                                               | rio sin límite de licencias<br>Inicie la lectura del ebook<br>enga la cita en formato APA                                                                                                    | Leer en línea                                                                                                    |
| Iformación I<br>JTOR:<br>BN:                 | titulo tiene acceso multiusuario<br>Bibliográfica<br>Zacarlas Torres Hernández<br>9786074388688, 9786074380026                                            | Acceso Multiusual<br>EDICIÓN: Obte                                                                              | rio sin límite de licencias<br>Inicie la lectura del ebook<br>enga la cita en formato APA<br>book para Continuar Lectura                                                                                                 | Leer en línea<br>) Obtener cita<br>Agregar a Estantería                                                                                                    |
| formación l<br>JTOR:<br>BN:<br>RINT ISBN     | titulo tiene acceso multiusuario<br>Sibliográfica<br>Zacarlas Torres Hernández<br>9766074388688, 9786074380026<br>9766074380026                           | Acceso Multiusual<br>EDICIÓN: Obte<br>V <sup>I</sup> Guarde el el                                               | rio sin límite de licencias<br>Inicie la lectura del ebook<br>enga la cita en formato APA<br>pook para Continuar Lectura<br>raa el Ebook en un Notebook                                                                  | Leer en línea                                                                                                    |
| formación l<br>nos:<br>sn:<br>isen:<br>isen: | titulo tiene acceso multiusuario<br>Sibliográfica<br>Zacarlas Torres Hernández<br>9786074388688, 9786074380026<br>9766074388688                           | Acceso Multiusual<br>EDICIÓN: Obte<br>V <sup>I</sup> Guarde el el<br>IDIOMA Descal<br>E DE PÁGINAS:             | rio sin límite de licencias<br>Inicie la lectura del ebook<br>enga la cita en formato APA<br>pook para Continuar Lectura<br>rga el Ebook en un Notebook<br>369                                                           | Leer en línea<br>Discorgar a Estantería<br>Descargar                                                                                                    |
| INURO Este                                   | titulo tiene acceso multiusuario<br>Sibliográfica<br>Zacarlas Torres Hernández<br>9786074388688, 9786074380026<br>9766074388688<br>Grupo Editorial Patria | Acceso Multiusual<br>EDICIÓN: Obte<br>V <sup>I</sup> Guarde el el<br>IDIOMA Descal<br>E DE PÁGINAS:<br>MATERIA: | rio sin límite de licencias<br>Inicie la lectura del ebook<br>enga la cita en formato APA<br>book para Continuar Lectura<br>rga el Ebook en un Notebook<br>369<br>Economia, administración,<br>devenciamiento y peopolos | Leer en línea<br>Doblener cita<br>Agregar a Estantería<br>Descargar                                                                                                    |

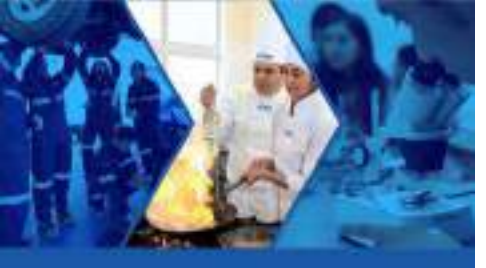

#### Cita bibliográfica

# Con "Obtener Cita" tendrá la referencia en formato APA, incluyendo la URL del ebook.

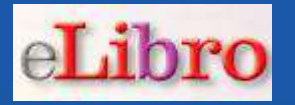

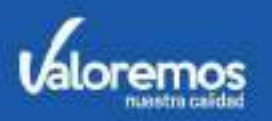

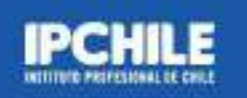

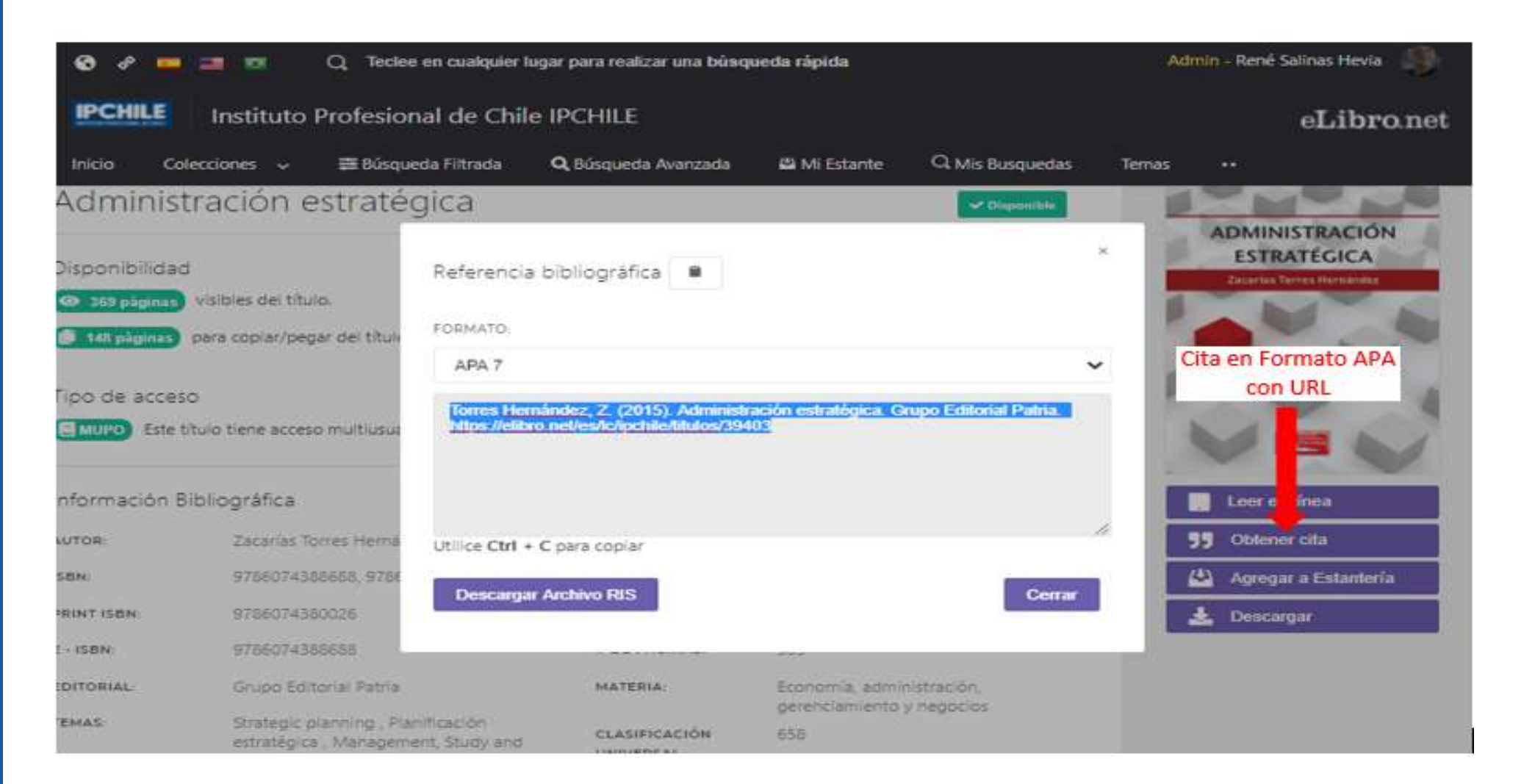

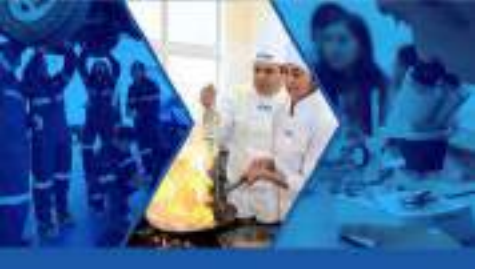

# Guardar el ebook en la estantería Con "Agregar a Estantería" podrá guardar el ebook en una carpeta.

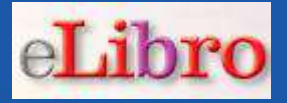

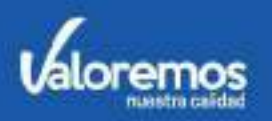

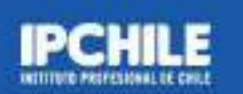

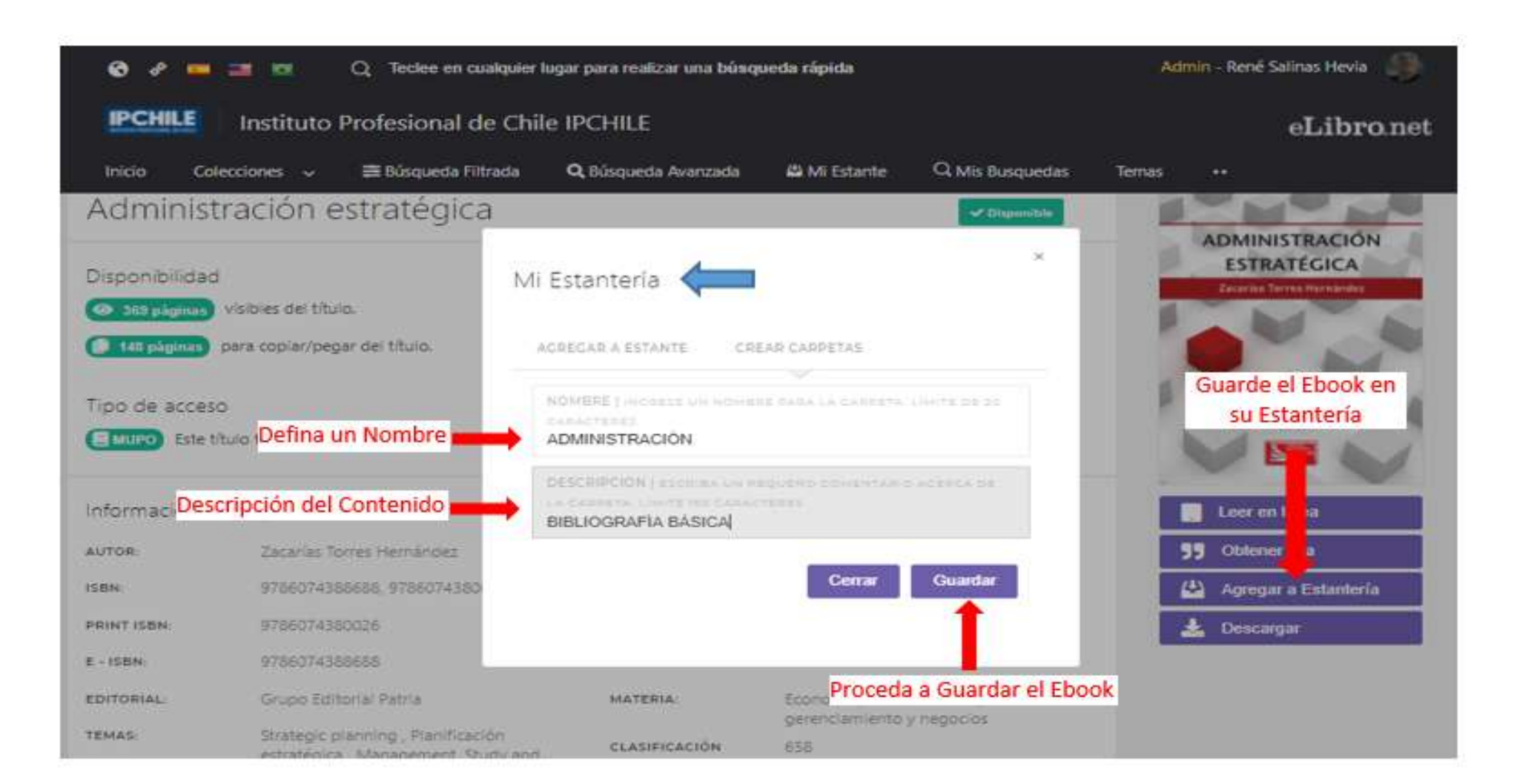

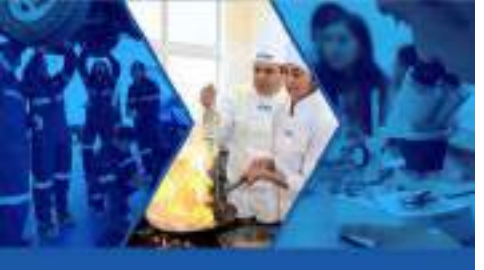

# Estantería Opciones disponibles en su estantería.

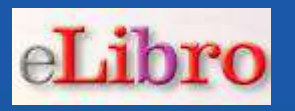

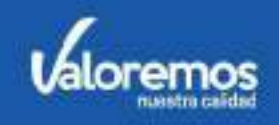

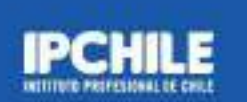

| * = = *                 | Q Teclee en cualquier lu          | gar para realizar una búso                                                                | ueda rápida      |                 | Admi   | n - René Salinas Hevi | a 🕘                  |               |
|-------------------------|-----------------------------------|-------------------------------------------------------------------------------------------|------------------|-----------------|--------|-----------------------|----------------------|---------------|
| Instituto F             | Profesional de Chile              | IPCHILE                                                                                   |                  |                 |        | eLib                  | ro.net               |               |
| Colecciones 🗸           | 😫 Búsqueda Filtrada               | Q Búsqueda Avanzada                                                                       | 🗳 Mi Estante     | Q Mis Busquedas | Temas  | ••                    |                      |               |
| E > ESTANTERIA          |                                   |                                                                                           |                  |                 |        |                       |                      |               |
| ⇒ ADMINISTRA            | CIÓN   BIBLIOGRAFI                | ÍA BÁSICA                                                                                 | Nombre           | de la Carpeta   |        |                       |                      |               |
| 🕼 Enviar a Carpeta      | % Compartir carpeta               | Elminar ibro                                                                              | Eliminar carpeta |                 |        |                       |                      |               |
| TITULO<br>Buscar Itudos | Ebo                               | ook Guardado                                                                              |                  |                 |        |                       |                      |               |
|                         |                                   |                                                                                           |                  |                 |        | Inici                 | e la Lectura del Ebo | ok 🗧          |
| PORTADA                 | TITUL                             | 0                                                                                         | SOMBREADOS       | ANOTA           | CIONES | MARCAD                | DORES ACC            | DONE:         |
|                         | Admi<br>Autor<br>E-ISBN<br>P-ISBN | nistración estratégica<br>Zacarias Torres Hernández<br>Ł 9786074388688<br>& 9786074380026 | 0<br>0<br>0      | 0               |        | 0                     |                      | ) Leer en lin |

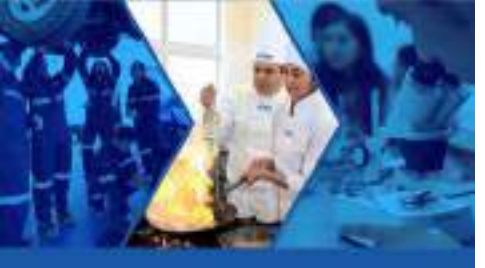

# Iniciar la lectura del ebook Para ello, debe presionar el botón Leer en línea.

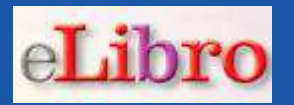

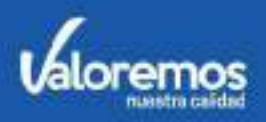

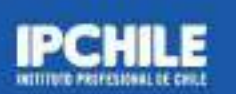

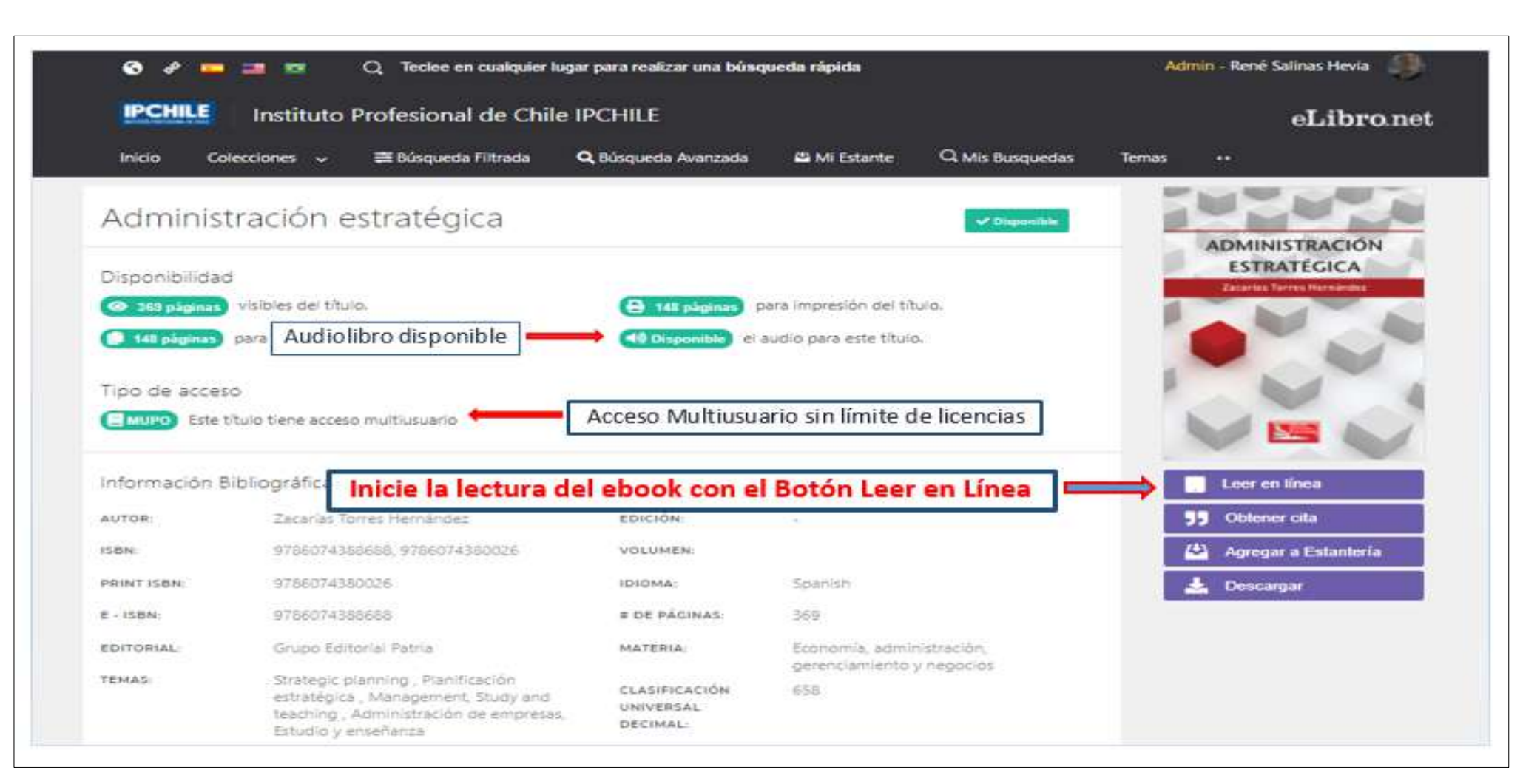

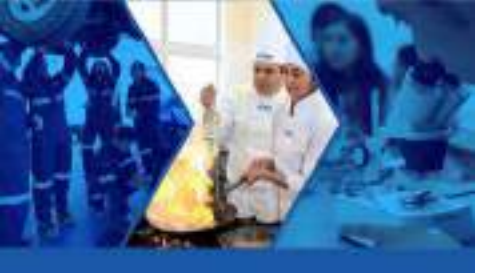

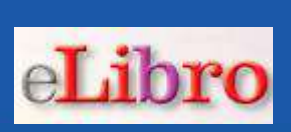

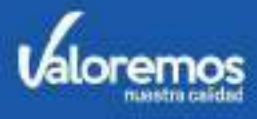

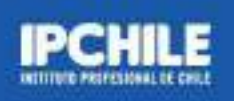

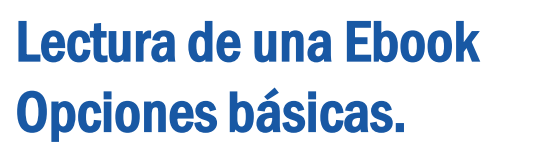

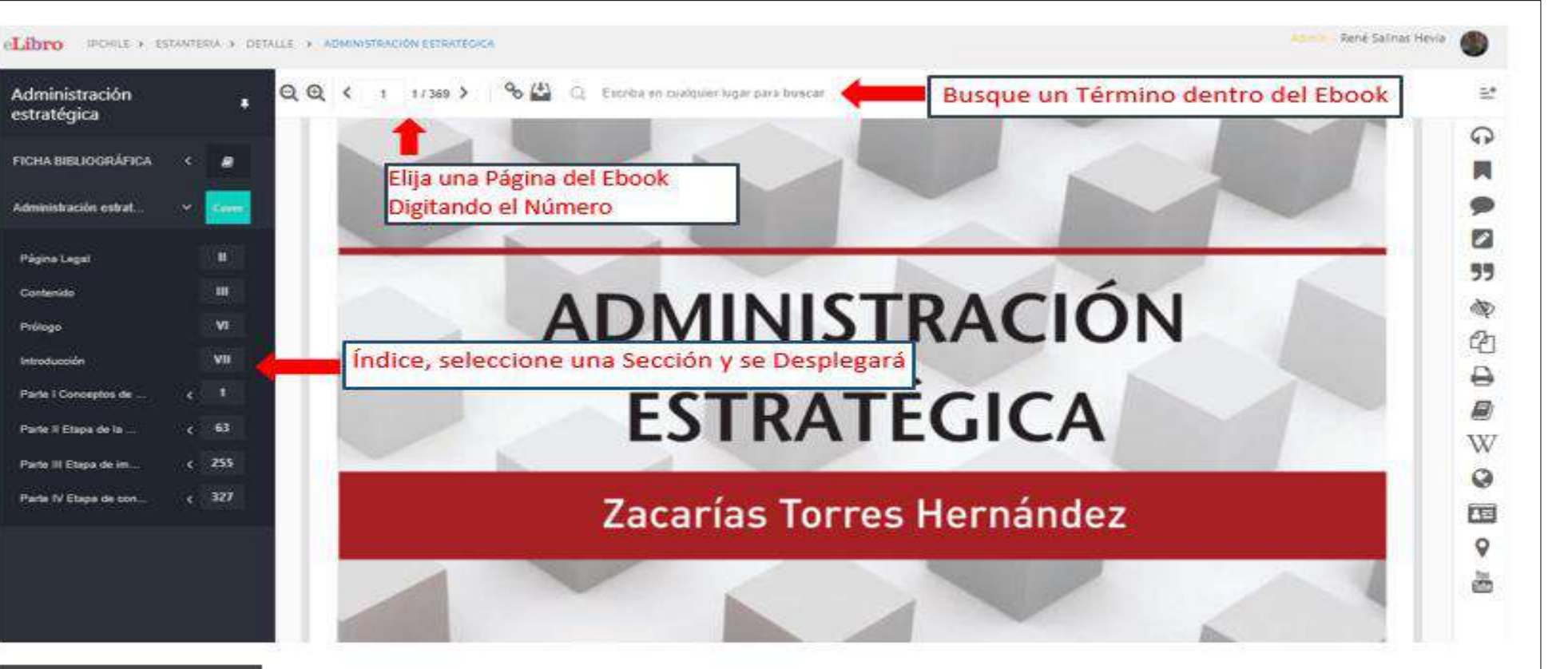

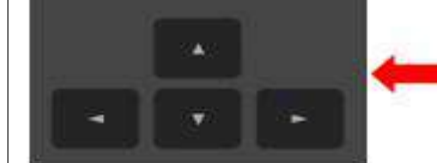

Utilice estas Teclas de su Notebook, para Navegar entre Páginas en Forma Secuencial

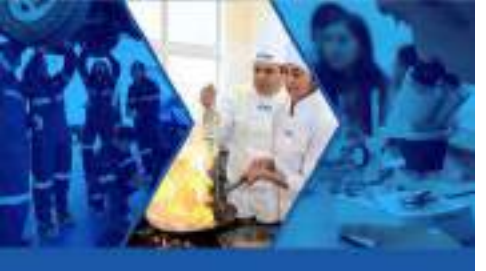

#### Barra de herramientas

# Disponible en el sector derecho, para ser utilizada en la lectura del ebook.

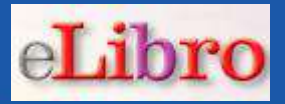

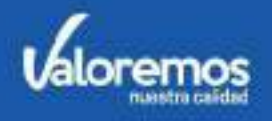

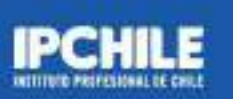

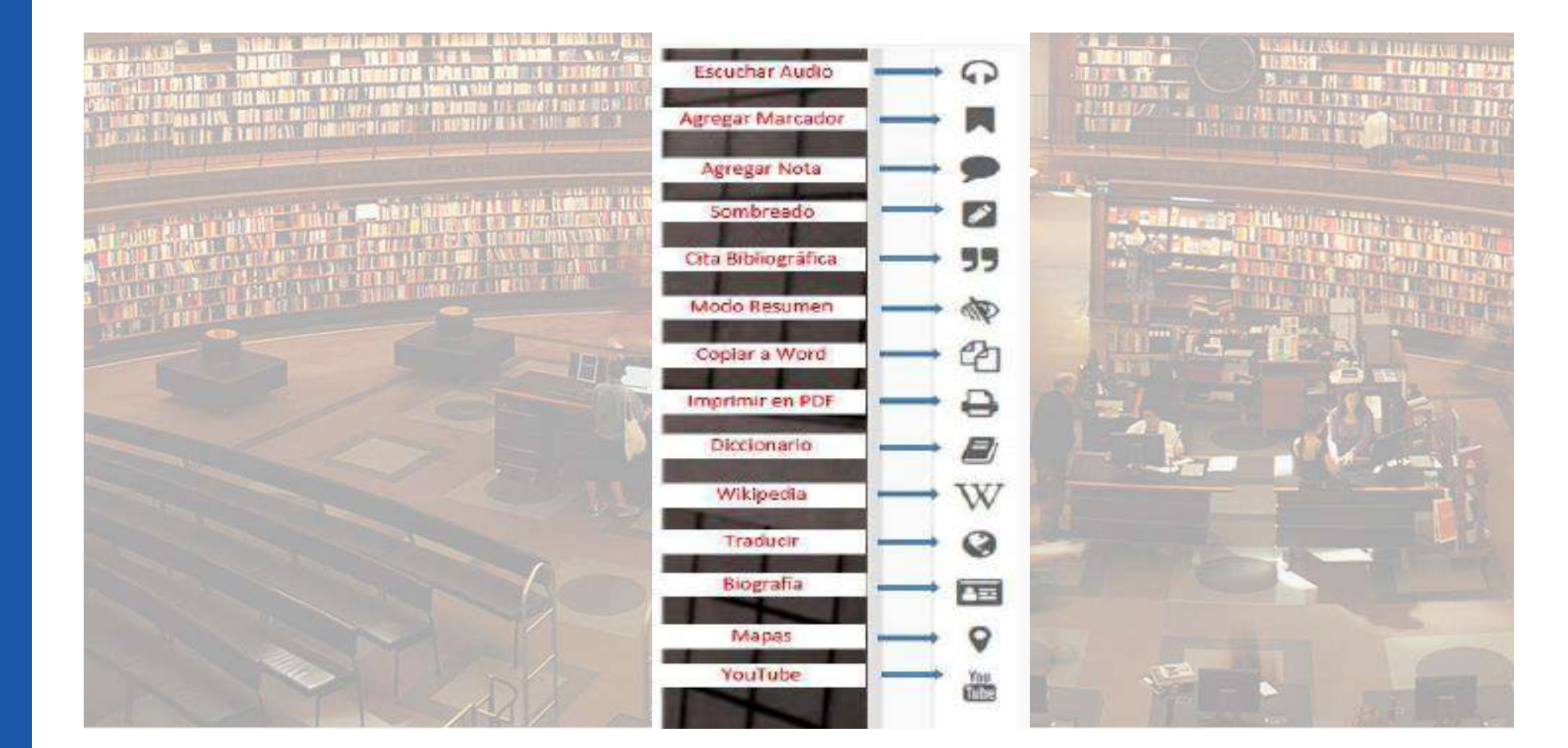

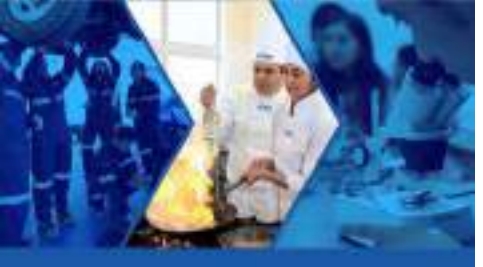

# Audiolibro Active el botón "Escuchar Audio" e iniciará la lectura del audio de la página.

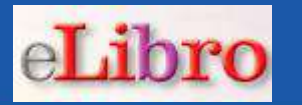

Q Escriba en cualquier lugar para buscar

Escuchar Audio: Audiolibro

Admin - René Salinas Hevia

Escuchar Audio

9

ð

55

T

2

0

W

G

0

**H**IN

Lector de paginas

palabra clave en la teoría y práctica de la administración. Incluye no sólo no que se extiende a todos los actos de la vida como el ejercicio de la po rtivas, la formación y difusión de la cultura, el funcionamiento de la familia y masta el amor.

1 estrategias se ganan guerras organizadas, negocios, contiendas de partidos políticos, os, eventos culturales e incluso buenas relaciones personales. Desde luego que tamtegias se puede perder todo lo valioso que tienen los humanos como el prestigio y

vivimos un nuevo orden mundial, que demanda el ejercicio de una administración a, con aplicación de estrategias que permitan desplegar competencias en un ambienrismo gana terreno y prevalecen los intereses de unos cuantos fabricando la desdicha le hacen un mundo infeliz y sometido.

, ha cambiado la práctica de los negocios por un sinnúmero de nuevos fenómenos y otros que fortalecen. Como ejemplo está la globalización, el comercio electrónico, anzas y asociaciones estratégicas que se unen a las fusiones, adquisiciones, compras stiles. Disminuye la manufactura y se incrementaran los servicios. Empresas que antes eras, hoy son reconocidas como proveedoras de comercio electrónico, y otras que mos rivales hoy se han vuelto prósperos socios productores y comerciales.

resas se han declarado en quiebra; aparece la recesión, las crisis inmobiliarias, el des-

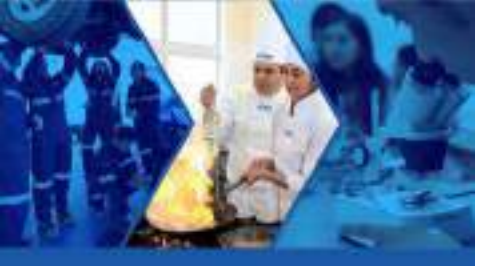

# Notas

ATEGICA

#### Con la opción notas puede agregar comentarios sobre los contenidos.

|  | e | lih | ro |
|--|---|-----|----|
|--|---|-----|----|

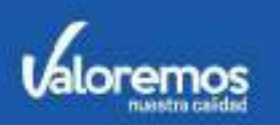

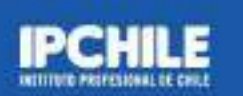

🖄 🔍 Escriba en cualquier lugar para buscar

es una palabra clave en la teoría y práctica de la administración. Incluye no sólo la guerra ocios, sino que se extiende a todos los actos de la vida c Agregue comentarios con la opción Notas es deportivas, la formación y difusión de la cultura, el funcionamiento de la ramina y nasta itro con el amor.

Admin - René Salinas Hevia

9

99

SID

2

0

W

0

Q

Tou

que con estrategias se ganan guerras organizadas, negocios, contiendas de partidos políticos, leportivos, eventos culturales e incluso buenas relaciones personales. Desde luego que tamlas estrategias se puede perder todo lo valioso que tienen los humanos como el prestigio y

lmente vivimos un nuevo orden mundial, que demanda el ejercicio de una administración <sup>7</sup> creativa, con aplicación de estrategias que permitan desplegar competencias en un ambienel terrorismo gana terreno y prevalecen los intereses de unos cuantos fabricando la desdicha <sup>7</sup> oría, que hacen un mundo infeliz y sometido.

tro lado, ha cambiado la práctica de los negocios por un sinnúmero de nuevos fenómenos esentan y otros que fortalecen. Como ejemplo está la globalización, el comercio electrónico, s de alianzas y asociaciones estratégicas que se unen a las fusiones, adquisiciones, compras las y hostiles. Disminuye la manufactura y se incrementaran los servicios. Empresas que antes iufactureras, hoy son reconocidas como proveedoras de comercio electrónico, y otras que a acérrimos rivales hoy se han vuelto prósperos socios productores y comerciales.

de empresas se han declarado en quiebra; aparece la recesión, las crisis inmobiliarias, el des-

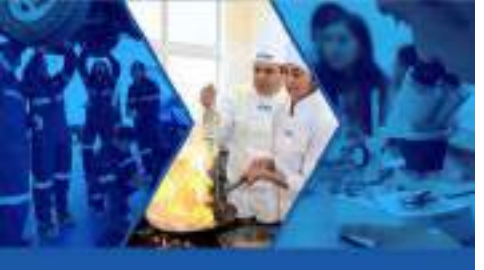

#### Cita Bibliográfica dentro de un ebook

Escriba en cualquier lugar para buscar

8 (1)

369 >

### Con esta opción, logrará la referencia con el enlace a la página que está visualizando.

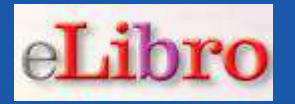

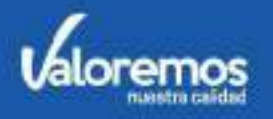

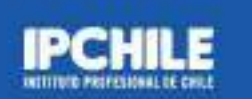

| leferencia bibliográfica 🛛 📭                                                                                                    | <ul> <li>ación. Incluye no sólo la guerra<br/>mo el ejercicio de la política, las<br/>ionamiento de la familia y hasta</li> </ul> |
|----------------------------------------------------------------------------------------------------|----------------------------------------------------------------------------------------------------|
| ORMATO.                                                                                                    |                                                                                                    |
| APA 7                                                                                                    | Cita bibliográfica del ebook                                                                                                    |
| Torres Hernández, Z. (2015). Administración estratégica. Grupo Editorial Patria.<br>https://elibro.net/es/ereader/ipcb/e/39403?page=8 | os humanos como el prestigio y                                                                                                    |
|                                                                                                    | ejercicio de una administración<br>gar competencias en un ambien-                                                                 |
|                                                                                                    | 🥦 əs cuantos fabricando la desdicha                                                                                               |
| Jtilice Ctrl + C para copiar                                                                                                    |                                                                                                    |
| Descaroar Archivo RIS                                                                                                    | innumero de nuevos tenomenos                                                                                                    |
|                                                                                                    | fusionas admisicionas compres                                                                                                    |

=+

123

810

apalancadas y nostnes. Disminuye la manutactura y se incrementaran los servicios. Empresas que antes eran manufactureras, hoy son reconocidas como proveedoras de comercio electrónico, y otras que antes eran acérrimos rivales hoy se han vuelto prósperos socios productores y comerciales.

Miles de empresas se han declarado en quiebra; aparece la recesión, las crisis inmobiliarias, el des-

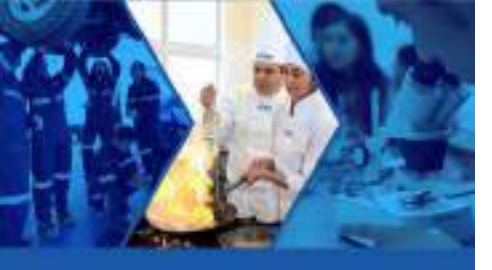

# Copiar y Pegar Seleccione un texto y luego utilice la opción "Copiar" para pegarlo en Word.

eLibro

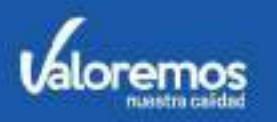

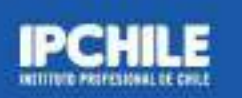

*Estrategia* es una palabra clave en la teoría y práctica de la administración. Incluye no sólo la guerra y los negocios, sino que se extiende a todos los actos de la vida como el ejercicio de la política, las actividades deportivas, la formación y difusión de la cultura, el funcionamiento de la familia y hasta el encuentro con el amor.

Es así que con estrategias se ganan guerras organizadas, negocios, contiendas de partidos políticos, torneos deportivos, eventos culturales e incluso buenas relaciones personales. Desde luego que tam-

Copie un texto a Word

6

C

0

W

C E

Too and

Actualmente vivimos un nuevo orden mundial, que demanda el ejercicio de una acomposación original y creativa, con aplicación de estrategias que permitan desplegar competencias en un ambiente donde el terrorismo gana terreno y prevalecen los intereses de unos cuantos fabricando la desdicha de la mayoría, que hacen un mundo infeliz y sometido.

Por otro lado, ha cambiado la práctica de los negocios por un sinnúmero de nuevos fenómenos que se presentan y otros que fortalecen. Como ejemplo está la globalización, el comercio electrónico, los niveles de alianzas y asociaciones estratégicas que se unen a las fusiones, adquisiciones, compras apalancadas y hostiles. Disminuye la manufactura y se incrementaran los servicios. Empresas que antes eran manufactureras, hoy son reconocidas como proveedoras de comercio electrónico, y otras que antes eran acérrimos rivales hoy se han vuelto prósperos socios productores y comerciales.

Miles de empresas se han declarado en quiebra; aparece la recesión, las crisis inmobiliarias, el des-

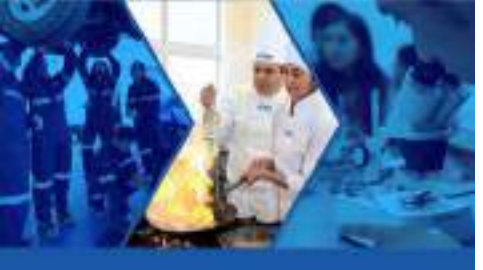

#### Imprimir

# Se generará un archivo en PDF, que podrá ser guardado o impreso.

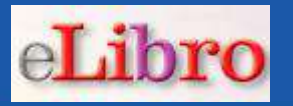

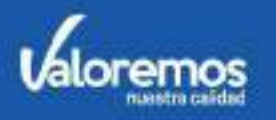

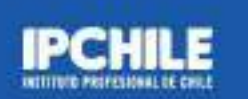

| gia e<br>negos<br>lades<br>limprimir Págínas a PDF<br>mprimir Págínas a PDF<br>Mádmo de páginas a Imprimir 147<br>ss dej<br>or la<br>Páginas:<br>Páginas:<br>Note: Solo se permite imprimir 20 páginas a la vez:<br>FORMATO:<br>APA 7<br>Totto<br>press<br>reles<br>Note: Solo se permite imprimir 20 páginas a la vez:<br>rotto<br>press<br>reles<br>Note: Solo se permite imprimir 20 páginas a la vez:<br>rotto<br>press<br>reles<br>Note: Solo se permite imprimir 20 páginas a la vez:<br>rotto<br>press<br>reles<br>Note: Solo se permite imprimir 20 páginas a la vez:<br>rotto<br>press<br>reles<br>Note: Solo se permite imprimir 20 páginas a la vez:<br>rotto<br>press<br>reles<br>Note: Solo se permite imprimir 20 páginas a la vez:<br>rotto<br>press<br>rotto<br>press<br>rotto<br>press<br>rotto<br>rotto<br>press<br>reles<br>Note: Solo se permite imprimir 20 páginas a la vez:<br>rotto<br>press<br>rotto<br>rotto<br>rotto<br>rotto<br>press<br>rotto<br>rotto | 9.72  |                                                   |     |                                          |  |
|----------------------------------------------------------------------------------------------------|-------|---------------------------------------------------|-----|------------------------------------------|--|
| <ul> <li>inistración. Incluye no sólo la guerra la como el ejercicio de la política, las funcionamiento de la familia y hasta</li> <li>Máximo de páginas a Imprimir 147.</li> <li>Máximo de páginas a Imprimir 147.</li> <li>Sa de José Regenas a Imprimir 147.</li> <li>Páginas:</li> <li>B (B) Hasta (27) (27)</li> <li>*Notas Solo se permite imprimir 20 páginas a la vez reciperator pressionales. Desde luego que tam-nen los humanos como el prestigio y</li> <li>Ma el ejercicio Imprima en formato PDF esplegar completanto processa a la vez reciperator de nuevos fabricando la desdicha</li> <li>un sinnúmero de nuevos fenómenos plobalización, el comercio electrónico, a las fusiones, adquisiciones, compras</li> </ul>                                                                                                    |       |                                                   |     |                                          |  |
| <ul> <li>Imprimir Páginas a PDF</li> <li>Imprimir Páginas a PDF</li> <li>Imprimir Páginas a PDF</li> <li>Máximo de páginas a imprimir 147.</li> <li>Ista página</li> <li>Ista página</li> <li>Ista página</li> <li>Ista página</li> <li>Ista páginas:</li> <li>Imprimir Bágina</li> <li>Ista página</li> <li>Imprimir Bágina</li> <li>Ista página</li> <li>Ista página</li></ul>                                                                                                    | r ei  |                                                   |     | unistración. Incluye no sólo la guerra   |  |
| Imprimir Páginas a PDF       funcionamiento de la familia y hasta         uenti       Máximo de páginas a imprimir 147.         os dej       Istà páginas         or la       Istà páginas         tualna al y e       8 (8) Hasta 27 (27)         rotra:       8 (8) Hasta 27 (27)         rotra:       Páginas:         al y e       *Nota: Solo se permite imprimir 20 páginas a la yez:         FORMATO:       e unos cuantos fabricando la desdicha         anayoi       APA 7         rotra:       imprimir                                                                                                    | 204   |                                                   |     | la como el ejercicio de la política, las |  |
| uenti<br>así qi<br>os dej<br>or la<br>i,<br>tualn<br>al y c<br>r otro<br>e preso<br>veles       Máximo de páginas a lmprimir 147.       ocios, contiendas de partidos políticos,<br>nes personales. Desde luego que tam-<br>nen los humanos como el prestigio y         • Páginas:       8       (8)       Hasta       27       (27)         • Nota: Solo se permite imprimir 20 páginas a la vez:<br>rotro<br>e preso<br>veles       • Nota: Solo se permite imprimir 20 páginas a la vez:<br>rotro<br>e preso       • Nota: Solo se permite imprimir 20 páginas a la vez:<br>rotro<br>e unos cuantos fabricando la desdicha                                                                                                    | les   | Imprimir Páginas a PDF                            |     | funcionamiento de la familia y hasta     |  |
| así que máximo de páginas a imprimir: 147.<br>os dej<br>or la fată pâgină<br>t. tualn<br>al y c<br>r otro<br>press<br>veles<br>veles                                                                                                    | nti   |                                                   |     |                                          |  |
| nes personales. Desde luego que tam-<br>nen los humanos como el prestigio y<br>nes personales. Desde luego que tam-<br>nen los humanos como el prestigio y<br>na el ejercicio Imprima en formato PDF<br>esplegar comp<br>e unos cuantos fabricando la desdicha<br>un sinnúmero de nuevos fenómenos<br>globalización, el comercio electrónico,<br>a las fusiones, adquisiciones, compras                                                                                                    | qu    | Máximo de páginas a Imprimir: 847.                |     | pcios, contiendas de partidos políticos, |  |
| Note: Solo se permite imprimir 20 páginas a la ve:<br>r otro<br>press<br>veles                                                                                                    | dej   | C) Tank Library                                   |     | nes personales. Desde luego que tam-     |  |
| Páginas:   B (6) Hasta 27 (27)   Ida el ejercició Imprima en formato PDF esplegar comp Imprimir Imprimir Páginas: Nota: Soto se permite imprimir 20 páginas a la vez. FORMATO. APA 7 Imprimir Imprimir e unos cuantos fabricando la desdicha un sinnúmero de nuevos fenómenos globalización, el comercio electrónico, a las fusiones, adquisiciones, compras                                                                                                    | 13    | C Ista pigna                                      |     | nen los numanos como el presugio y       |  |
| al y c<br>FORMATO<br>APA 7<br>r otro<br>preso<br>veles<br>*Nota: Solo se permite imprimir 20 páginas a la vez<br>inde el<br>APA 7<br>*Nota: Solo se permite imprimir 20 páginas a la vez<br>e unos cuantos fabricando la desdicha<br>un sinnúmero de nuevos fenómenos<br>globalización, el comercio electrónico,<br>a las fusiones, adquisiciones, compras                                                                                                    | alm   | Páginais: 8 (8) Hasta 27 (27)                     |     | ida el ejercició in a contra por         |  |
| e unos cuantos fabricando la desdicha<br>e unos cuantos fabricando la desdicha<br>un sinnúmero de nuevos fenómenos<br>globalización, el comercio electrónico,<br>a las fusiones, adquisiciones, compras                                                                                                    | y c   | *Nota: Solo se permite imprimir 20 páginas a la v | 87. | esplegar comp                            |  |
| nayon APA 7 v<br>r otre imprimie press<br>veles a las fusiones, adquisiciones, compras                                                                                                    | el    | -URMATO                                           |     | e unos cuantos fabricando la desdicha    |  |
| r otre un sinnúmero de nuevos fenómenos globalización, el comercio electrónico, a las fusiones, adquisiciones, compras                                                                                                    | yoi   | APA 7                                             | ~   |                                          |  |
| reles globalización, el comerció electrónico,<br>a las fusiones, adquisiciones, compras                                                                                                    | otre  | Imprimir                                          |     | un sinnúmero de nuevos fenómenos         |  |
| a las fusiones, adquisiciones, compras                                                                                                    | resi  |                                                   |     | godalización, el comerció electrónico,   |  |
| radas a hastilas. Disminum la manufactura a es incrementarun las camicias. Enurses que enter                                                                                                    | danal | hastilas Disminum la manufacture e a              |     | a las fusiones, adquisiciones, compras   |  |

Yes

antes eran acérrimos rivales hoy se han vuelto prósperos socios productores y comerciales. Miles de empresas se han declarado en quiebra; aparece la recesión, las crisis inmobiliarias, el des-

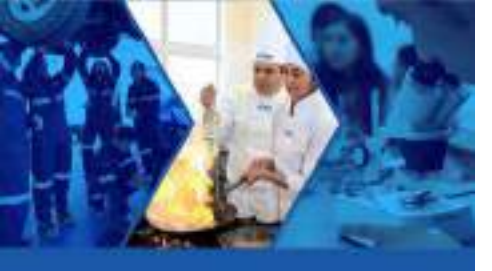

# Diccionario Seleccionado una palabra, se puede utilizar la herramienta "Diccionario ".

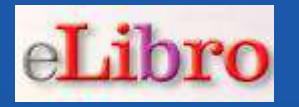

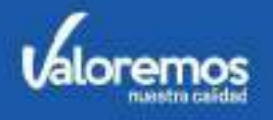

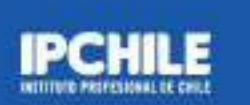

|      | ENCIÓN DEL PACIENTE HOSPITALIZ                                                                                                    | ADO                                                                                                    | •                                                                                                    | A VIII A SALALA<br>SIRS & BRAN AN<br>SIRS & BRAN AN<br>SIRS & BRAN AN<br>SIRS AN ANALASI<br>& TRANSPORT |
|------|----------------------------------------------------------------------------------------------------|----------------------------------------------------------------------------------------------------|----------------------------------------------------------------------------------------------------|----------------------------------------------------------------------------------------------------|
|      | lectrólitos y <mark>equilibrio</mark> a                                                                                                    | acidobásico<br>×                                                                                                    | <ul> <li>☑</li> <li>☑</li></ul> |                                                                                                    |
|      |                                                                                                    | equilibrio                                                                                                    |                                                                                                    |                                                                                                    |
| 7611 | os casos, los trastornos de la concentrac<br>tasis del H <sub>2</sub> O, las cuales cambian la prop<br>propios del equilibrio del Na <sup>+</sup> se relacio<br>sea hipovolemia o hipervolemia. El ma<br>gran medida por cambios en la excreció | <ol> <li>m. Estado de un cuerpo cuando fuerzas encontradas<br/>que obran en él se compensan destruyéndose<br/>mutuamente.</li> <li>m. Situación de un cuerpo que la pasar de tener pasa.</li> </ol> | W<br>0                                                                                                    |                                                                                                    |
|      | rio del H <sub>2</sub> O se alcanza mediante cambio<br>le haber confusión por la coexistencia d                                                                                                    | os de su consumo y excreción urina-<br>e defectos tanto en el equilibrio del                                                                                                    | 8                                                                                                    |                                                                                                    |

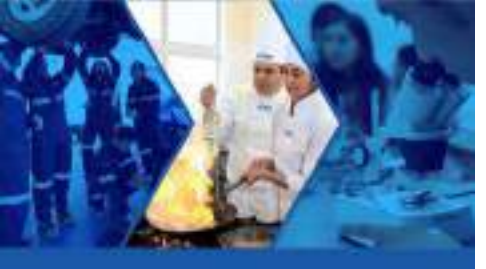

# Wikipedia Seleccionado una palabra se puede utilizar la herramienta "Wikipedia".

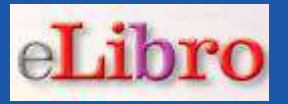

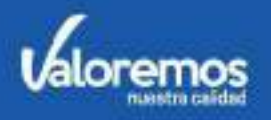

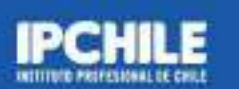

| A LE LA ANDA<br>BELLE ANDA<br>Frank I LE MARLES<br>Frank I LE MARLES<br>Frank I LE MARLES<br>Frank I LE MARLES     | Electrólitos y <mark>equilibria</mark>                                                                                                    | acidobásico                                                                                                    | 1           |
|----------------------------------------------------------------------------------------------------|----------------------------------------------------------------------------------------------------|----------------------------------------------------------------------------------------------------|-------------|
|                                                                                                    |                                                                                                    |                                                                                                    |             |
| i nime ani min                                                                                                    |                                                                                                    | ×                                                                                                    | 0           |
|                                                                                                    |                                                                                                    | Equilibrio                                                                                                    |             |
|                                                                                                    | ostasis del H <sub>2</sub> O, las cuales cambian la pro<br>os propios del equilibrio del Na <sup>+</sup> se relac<br>va sea hipovolemia o hipervolemia. El n                                                                                                    | of término equilibrio puede referirse a las siguientes numeros.<br>Equilibrio dinámico. También puede basarse en<br>movimientos articulares Equilibrio (álbum de<br>Seguir levendo | W           |
|                                                                                                    | Articulo Discusión                                                                                                    | 1 + Más resultados                                                                                                    |             |
| WIKIPEDIA<br>La enciclopedia libre                                                                                 | Equilibrio                                                                                                    | de delectos tanto en el equilibrio del                                                                                                    | <b>9</b>    |
| Potada<br>Portal de la comunidad<br>Actualidad<br>Cambios recientes<br>Páginas nuevas<br>Página aleatotia<br>Apuda | <ul> <li>Esta página de desambiguación enumera artículos que tienen títulos similares.</li> <li>El término equilibrio puede referirse a las siguientes maneras.</li> <li>Equilibrio dinámico.</li> <li>También puede basarse en movimientos articulares</li> <li>En artes: [eduar]</li> </ul> | e hipovolémico tenga una concentra-<br>ón tubular renal del NaCl filtrado; un<br>culante, parte del sistema de protec-<br>nal del H <sub>2</sub> O ingerida y desarrollo de        | You<br>Tube |
| Donaciones<br>Notificar un error<br>Imprimit/exportar<br>Crear un libro<br>Descarator como BDE                     | Equilibrio (álbum de Skunk D.F.) (1999)     Equilibrio (álbum de Porta) (2016)     Equilibrio Vital (álbum)     El equilibrio de los jaguares                                                                                                    | HECKED ILLE                                                                                                    |             |

55

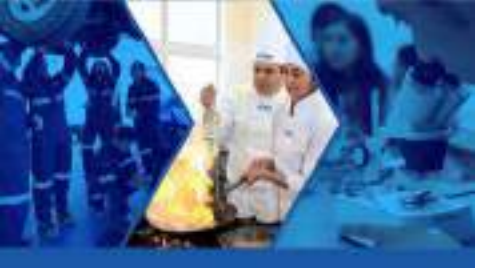

#### Traducir Se pueden traducir textos a otros idiomas, con la herramienta "Traducir".

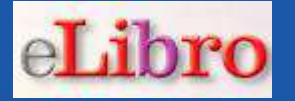

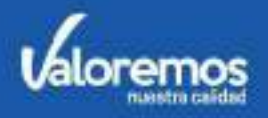

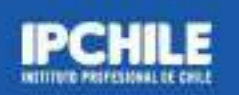

ral, en especial al editor Jon Gage, quien hábilmente manejó cada de este libro de negocios, ahorrándonos mucho tiempo y varios de cabeza en el proceso, y al director de marketing Alan Shapiro, os ayudará a poner el libro a disposición de todo el mundo. Art , editor-en-jefe de *strategy* + *business*, leyó el manuscrito tantas omo lo hicimos nosotros y todas las veces elevó su calidad con e edición y comentarios perceptivos.

decemos a los exa el buró de publicida que dio origen a est 'hom Forbes, quier

| Inglés    | = Espa | añol | Traducir |
|-----------|--------|------|----------|
| business  |        |      |          |
| esultado: |        |      |          |

P

W

G

0

raducir

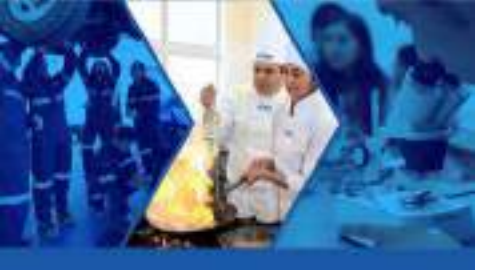

# Biografía

# Se puede buscar la biografía de una persona con la herramienta "Biografía".

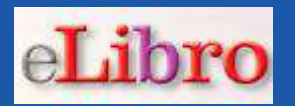

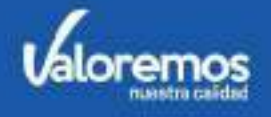

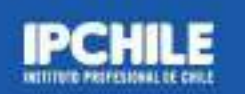

| Julio Con                  | tázar                                                                                                   | •   |
|----------------------------|----------------------------------------------------------------------------------------------------|-----|
|                            |                                                                                                    |     |
|                            | LA ENCICLOPEDIA BIOGRÁFICA EN LÍNEA                                                                     | 22  |
| 1ª Edición Fábu            | Buscar personaje Q                                                                                      | ත   |
| 1- Edición Fabu            |                                                                                                    | 8   |
|                            | Q Resultados de la búsqueda                                                                             |     |
|                            | Buscar                                                                                                  | W   |
| Dirección Editorial y dise | BUSCAR EN:                                                                                              | 0   |
| Imágenes de p              | Texto O Nombres y apellidos                                                                             |     |
| el Film de George Durning  | Se han encontrado diversos resultados para la búsqueda Julio, FDSE                                      | 8   |
| © Convright 19             | ordenados por relevancia:                                                                               | You |
| © Copyright 201            | 1. Biografia de Julio Cortázar<br>URL: https://www.biografiasyvidas.com/biografia/c/cortazar.htm - 16KB |     |

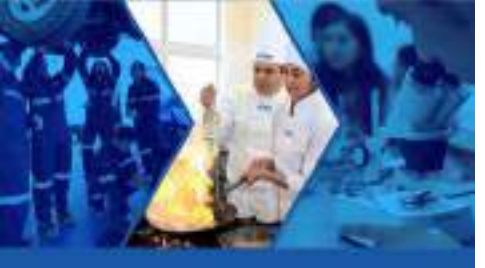

# Mapas Se pueden ubicar ciudades y lugares con la herramienta "Mapas".

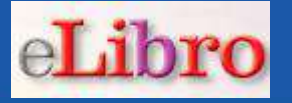

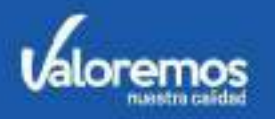

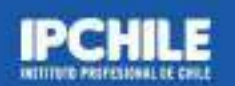

gaciones que le permitieron abordar los más diversos asuntos humanos, plasmados en una día a día gana más lectores. A medida que ésta va creciendo se va cotejando –como es on las distintas preocupaciones y asuntos de su tiempo; preocupaciones que hoy retoman enda actualidad, tanto para la naturaleza estética del hecho literario como para las nes filosóficas, sociales o éticas que nos incumben como colectivos, en momentos en que

bueblos se encaminan a otras opcione s o militaristas que han llenado de ignom n el paso del tiempo, la obra de Cortáza De formación cultural europea, Corta donde se desempeñó enseñando lengua cia, donde se estableció desde 1951, y e va editando en Argentina y España, ego, una verdadera pasión. Se conviert empre han sido los mejores lectores do en una serie de debates públicos, mes el centro de una polémica sobre el de ropias de un temperamento inquieto filosofía, lo lúdico, lo fantástico o lo hu una personalidad dinámica, muy activa ene algo qué aportar. Ello ha permitide primeros escritores modernos, con tod bda la pulsión cosmopolita que encierra

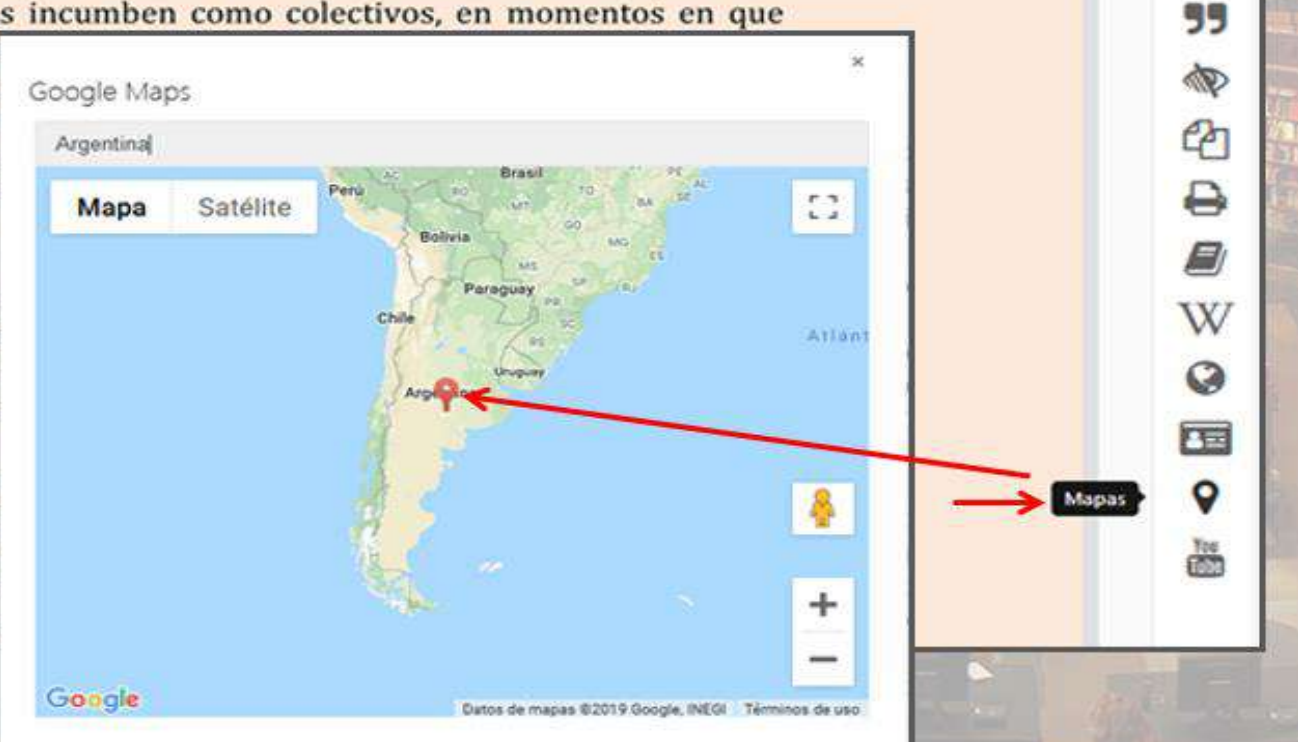

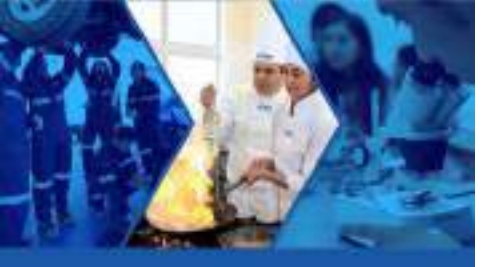

#### Youtube

# Al seleccionar un texto, se pueden buscar videos con la herramienta "YouTube ".

ndazalt nim si stillingin ni issli ekst nim ka

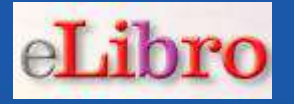

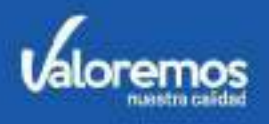

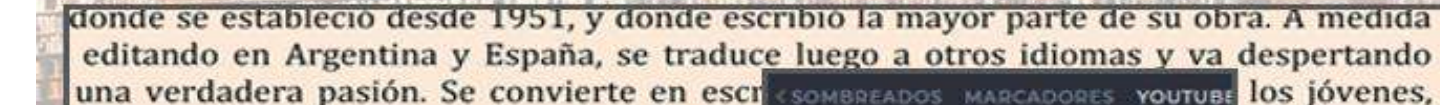

re han sido los mejores lectores de su s n una serie de debates públicos, mesas redon rentro de una polémica sobre el deber--ser e as de un temperamento inquieto e irrever ofía, lo lúdico, lo fantástico o lo humorístico personalidad dinámica, muy activa, que le h algo qué aportar. Ello ha permitido, creo yo eros escritores modernos, con todo el peso a pulsión cosmopolita que encierra su perso tal condición.

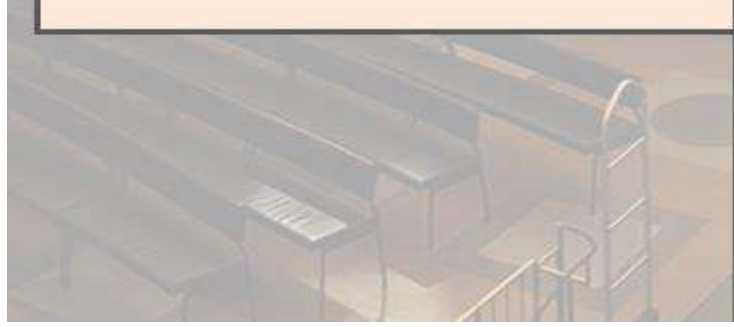

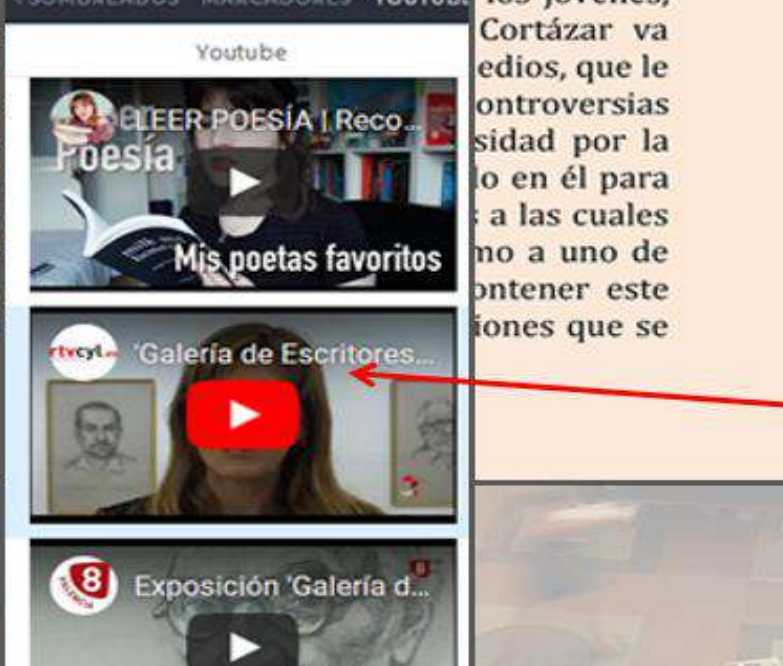

NAMES AND AND ADDRESS OF

CA

0

W

0

1

Q

You

Toutube

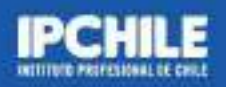

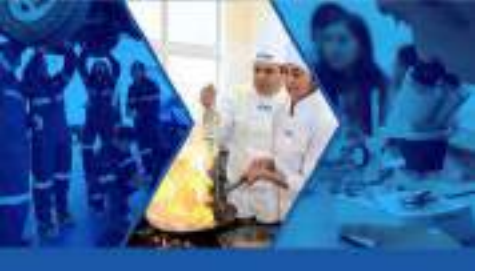

# **Descargar un Ebook**

#### Podrá descargar el ebook a su notebook, tablet, celular, utilizando la aplicación eLibro.

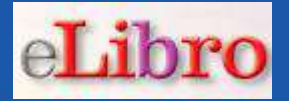

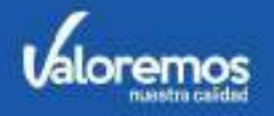

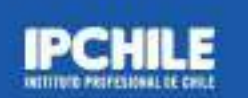

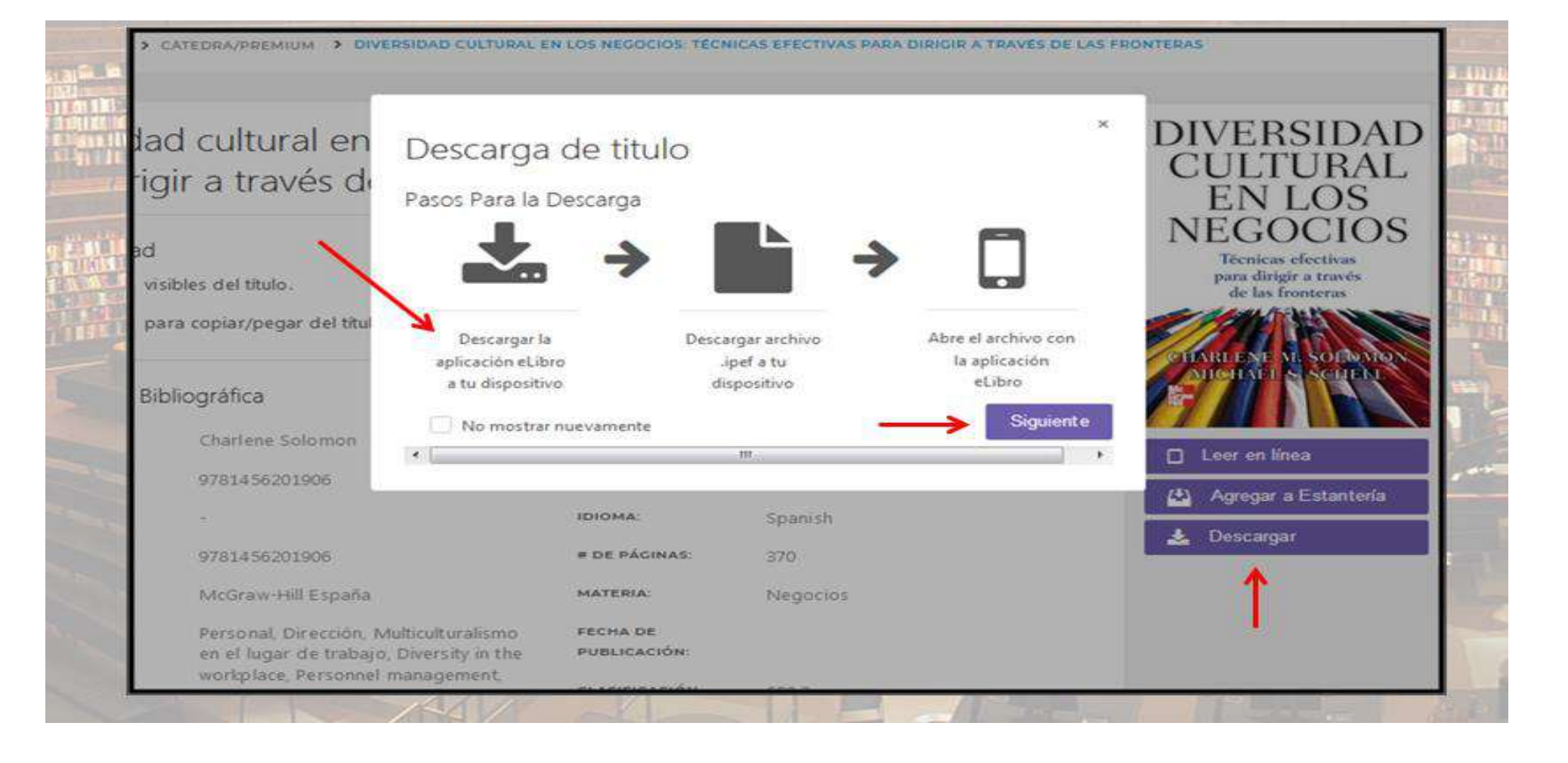

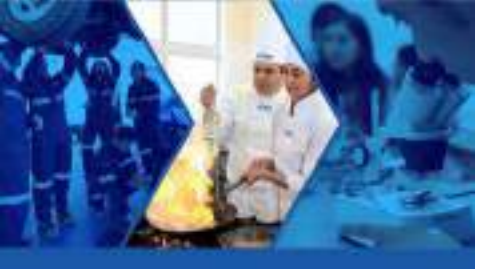

#### **Descargar un Ebook**

La aplicación le permitirá definir la cantidad de días que dispondrá del ebook en su notebook, celular, tablet y podrá leerlo sin estar conectado a Internet.

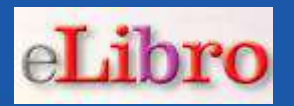

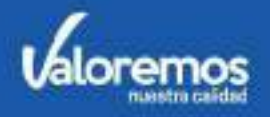

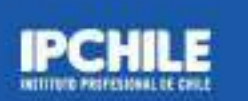

| > CATEDRA/PREMIUM > DIVE                                                    | RSIDAD CULTURAL EI                                  | N LOS NEGOLIOS: TECH          | NCAS EFECTIVAS PARA DIRI | GIR A TRAVES DE LAS FRO | INTERAS                                                                     |   |
|-----------------------------------------------------------------------------|-----------------------------------------------------|-------------------------------|--------------------------|-------------------------|-----------------------------------------------------------------------------|---|
| lad cultural er<br>igir a través d'                                         | Descarga<br>Cantidad náxi                           | de titulo<br>ma de días de pr | éstamo: 30               | ×                       | DIVERSIDAD<br>CULTURAL<br>EN LOS                                            |   |
| ad<br>visibles del título.<br>para copiar/pegar del títul                   | DIAS DE PRESTAI<br>30                               | мо                            | Cancela                  | Descargar               | NEGOCIOS<br>Técnicas efectivas<br>para dirigir a través<br>de las fronteras |   |
| Bibliográfica<br>Charlene Solomon                                           |                                                     |                               |                          |                         |                                                                             | - |
| 9781456201906                                                               |                                                     |                               | 190102                   |                         | Leer en linea                                                               |   |
| 10. m                                                                       |                                                     | IDIOMA:                       | Spanish                  |                         |                                                                             |   |
| 9781456201906                                                               |                                                     | # DE PÁGINAS:                 | 370                      |                         | 🗻 Descargar                                                                 |   |
| McGraw-Hill España                                                          |                                                     | MATERIA:                      | Negocios                 |                         |                                                                             |   |
| Personal, Dirección, M<br>en el lugar de trabajo,<br>workplace, Personnel r | ulticulturalismo<br>Diversity in the<br>management, | FECHA DE<br>PUBLICACIÓN:      |                          |                         |                                                                             |   |
|                                                                             | 1441                                                |                               | SIN E.                   | 1. 2.2.                 | 11-mar in                                                                   |   |

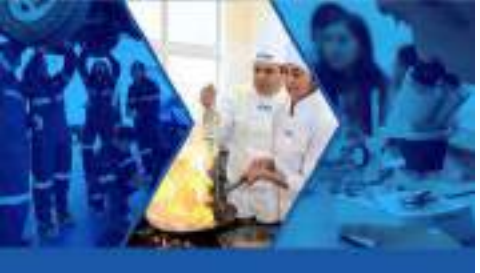

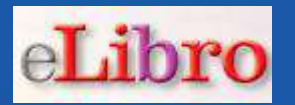

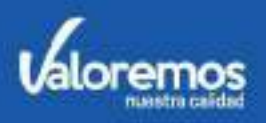

# Personal de Biblioteca:

Dirección Nacional de Biblioteca: René Salinas Hevia <u>rene.salinas@ipchile.cl</u> Biblioteca Sede La Serena: Marlene Zuares Chaparro <u>marlene.zuares@ipchile.cl</u> Biblioteca Sede República: Catalina Álvarez Guzmán <u>catalina.alvarez@ipchile.cl</u> Biblioteca Sede Rancagua: Ednella Allende Cáceres <u>ednella.allende@ipchile.cl</u> Biblioteca Sede Temuco: Sergio Anabalón Herrera <u>sergio.anabalon@ipchile.cl</u>

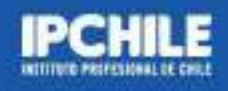